# 生物情報工学 BioInformatics

4 遺伝子解析のためのツール

# 遺伝子解析のためのツール

#### 各種データベースの活用 (2015年度版)

第2回目(10/14) 文献データベースと特許データベース

第3回目(10/21)<u>遺伝子データベース</u>

第4回目(10/28)遺伝子解析のためのツール

第5回目 (11/4) <u>ゲノムデータベース</u>

#### リンク集

データベース検索:

- 1. PubMed: 論文検索
- 2. <u>NCBI databases</u>:総合データベース
- 3. <u>Google Scholar</u>: 文献データベース
- 4. 特許情報プラットフォーム:特許データベース

ホモロジー検索:

- 1. BLAST [GenomeNET]
- 2. FASTA [GenomeNET]

#### 配列解析:

- 1. <u>DNA → AA</u> : DNA配列をアミノ酸配列に変換
- 2. <u>GENSCAN</u>:スプライシングの予測(新)

## 今日のメニュー

- 制限酵素切断部位の検索
- ・塩基配列をアミノ酸配列に変換する
- ・Open reading frameの検索
- ・スプライシングの予測
- ・転写因子結合部の予測

# 演習:制限酵素切断部位の検索と マップ作成

- ・リンク集:制限酵素マップのNEB Cutterを使う。
- ・データはプラスミドpUC18を使おう。

## まずは、先週テキスト保存したpUC18の情報を 開く

```
1- 229 1069-1297
                                        Lac-Operon
               230-286
                         1- 57
                                        polvlinker of M13mp18
               289-447 1303-1461
                                        Lac-Operon
               448-547 2351-2252 (c) pBR322
               548-684 2210-2074 (c) pBR322
                685-2686 4355-2354 (c) pBR322
              Conflict (cfl) and Mutations (mut):
                    pUC18 source
              mut 1128 T C 3912 (c) pBR322
              mut 1429 A G 3611 (c) pBR322
           FEATURE
               952-1740 1-789 Ap-R; b-lactamase
           POLYLINKER ECORI-SacI-KpnI-SmaI-BamHI-XbaI-SalI-PstI-SphI-HindIII
           SELECTION
              #resistance Ap
              #indicator beta-galactosidase
                             #length 2686
                                           #checksum 5464.
           SUMMARY pUC18
FEATURES
                    Location/Oualifiers
                    1..2686
     source
                     /organism="synthetic construct"
                     /mol type="genomic DNA"
                    /db xref="taxon:32630"
ORIGIN
       1 gcgcccaata cgcaaaccgc ctctccccgc gcgttggccg attcattaat gcagctggca
      61 cgacaggttt cccgactgga aagcgggcag tgagcgcaac gcaattaatg tgagttagct
     121 cactcattag gcaccccagg ctttacactt tatgcttccg gctcgtatgt tgtgtggaat
     181 tqtqaqcqqa taacaatttc acacaqqaaa caqctatqac catqattacq aattcqaqct
     241 cggtacccgg ggatcctcta gagtcgacct gcaggcatgc aagcttggca ctggccgtcg
      301 ttttacaacg tcgtgactgg gaaaaccctg gcgttaccca acttaatcgc cttgcagcac
      361 atcccccttt cgccagctgg cgtaatagcg aagaggcccg caccgatcgc ccttcccaac
      421 agttgcgcag cctgaatggc gaatggcgcc tgatgcggta ttttctcctt acgcatctgt
     481 gcggtatttc acaccgcata tggtgcactc tcagtacaat ctgctctgat gccgcatagt
      541 taagccagcc ccgacacccg ccaacacccg ctgacgcgcc ctgacgggct tgtctgctcc
      601 cggcatccgc ttacagacaa gctgtgaccg tctccgggag ctgcatgtgt cagaggtttt
      661 caccgtcatc accgaaacgc gcgagacgaa agggcctcgt gatacgccta tttttatagg
      721 ttaatgtcat gataataatg gtttcttaga cgtcaggtgg cacttttcgg ggaaatgtgc
      781 gcggaacccc tatttgttta tttttctaaa tacattcaaa tatgtatccg ctcatgagac
      841 aataaccctg ataaatgctt caataatatt gaaaaaggaa gagtatgagt attcaacatt
      901 tccgtgtcgc ccttattccc ttttttgcgg cattttgcct tcctgttttt gctcacccag
```

# 配列部分をコピーしておく

```
448-547 2351-2252 (c) pBR322
               548-684 2210-2074 (c) pBR322
               685-2686 4355-2354 (c) pBR322
              Conflict (cfl) and Mutations (mut):
                   pUC18 source
              mut 1128 T C 3912 (c) pBR322
              mut 1429 A G 3611 (c) pBR322
           FEATURE
               952-1740 1-789 Ap-R; b-lactamase
           POLYLINKER EcoRI-SacI-KpnI-SmaI-BamHI-XbaI-SalI-PstI-SphI-HindIII
           SELECTION
              #resistance Ap
              #indicator beta-galactosidase
           SUMMARY pUC18
                             #length 2686 #checksum 5464.
FEATURES
                    Location/Oualifiers
                    1..2686
     source
                    /organism="synthetic construct"
                     /mol type="genomic DNA"
                    /db xref="taxon:32630"
ORIGIN
       1 gcgcccaata cgcaaaccgc ctctccccgc gcgttggccg attcattaat gcagctggca
       61 cgacaggttt cccgactgga aagcgggcag tgagcgcaac gcaattaatg tgagttagct
     121 cactcattag gcaccccagg ctttacactt tatgcttccg gctcgtatgt tgtgtggaat
     181 tgtgagcgga taacaatttc acacaggaaa cagctatgac catgattacg aattcgagct
     241 cggtacccgg ggatcctcta gagtcgacct gcaggcatgc aagcttggca ctggccgtcg
      301 ttttacaacg tcgtgactgg gaaaaccctg gcgttaccca acttaatcgc cttgcagcac
     361 atcccccttt cgccagctgg cgtaatagcg aagaggcccg caccgatcgc ccttcccaac
     421 agttgcgcag cctgaatggc gaatggcgcc tgatgcggta ttttctcctt acgcatctgt
     481 gcggtatttc acaccgcata tggtgcactc tcagtacaat ctgctctgat gccgcatagt
      541 taagccagcc ccgacacccg ccaacacccg ctgacgcgcc ctgacgggct tgtctgctcc
      601 cggcatccgc ttacagacaa gctgtgaccg tctccgggag ctgcatgtgt cagaggtttt
      661 caccgtcatc accgaaacgc gcgagacgaa agggcctcgt gatacgccta tttttatagg
     721 ttaatgtcat gataataatg gtttcttaga cgtcaggtgg cacttttcgg ggaaatgtgc
     781 gcggaacccc tatttgttta tttttctaaa tacattcaaa tatgtatccg ctcatgagac
      841 aataaccctg ataaatgctt caataatatt gaaaaaggaa gagtatgagt attcaacatt
     901 tccgtgtcgc ccttattccc ttttttgcgg cattttgcct tcctgttttt gctcacccag
     961 aaacgctggt gaaagtaaaa gatgctgaag atcagttggg tgcacgagtg ggttacatcg
     1021 aactggatct caacagcggt aagatccttg agagttttcg ccccgaagaa cgttttccaa
     1081 tgatgagcac ttttaaagtt ctgctatgtg gcgcggtatt atcccgtatt gacgccgggc
```

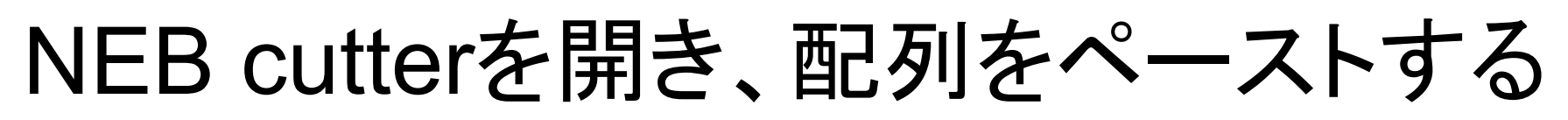

**NEBcutter V2.0** 

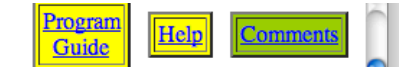

This tool will take a DNA sequence and find the large, non-overlapping open reading frames using the E.coli genetic code and the sites for all Type II and commercially available Type III restriction enzymes that cut the sequence just once. By default, only enzymes available from NEB are used, but other sets may be chosen. Just enter your sequence and "submit". Further options will appear with the output. **The maximum size of the input file is 1 MByte, and the maximum sequence length is 300 KBases.** <u>What's new in V2.0</u> <u>Citing NEBcutter</u>

**BioLabs**<sup>m</sup>

INEB homepage

| GenBank number:       [Browse GenBank]       # Plasmid vectors <u>or</u> paste in your DNA sequence:       (plain or FASTA format)       # Viral + phage         1 gcgcccaata cgcaaaccgc ctctccccgc gcgttggccg attcattaat gcagctggca       # Viral + phage       # Viral + phage         1 gcgcccaata cgcaacccg gcgttggccg attcattaat gcagctggca       61 cgacaggtt cccgadgga aagcgggcag tgagcgcaac gcaattaatg tgagttagct       # Viral + phage       # Viral + phage         181 tgtgagcgga taacaattte acacaggaaa cagctatgac catgattacg ccaagcttgc       241 atgcctgcag gtgactcg gggtaccg gggtagcca ggagagccca gggtaccgac acgaattac ttggccgac       # Submit         361 atccccttt cgccaqctg cgtataacqt gqagagcccc gcaccgatcgc       If the cgccaqctg cgtataacqc gagagagccc cttcccaac       If the cgccaqctgg gtataacaattag agagaggccg agagaggccac gcaccgatcga cttgcaac                                                                                                    |
|----------------------------------------------------------------------------------------------------|
| or paste in your DNA sequence: (plain or FASTA format)          1 gcgcccaata cgcaaaccgc ctctccccg cggttggccg attcattaat gcagctggca       # Viral + phage         1 gcgcccaata cgcaaaccgc ctctccccg cggttggccg attcattaat gcagctggca       Image: Comparison of the phage         1 gcgcccaata cgcaaaccgc ctctccccg cggttggccg attcattaat gcagctggca       Image: Comparison of the phage         1 gcgcccaata cgcaaccgg ctttacactt tatgcttccg gctcgtagt tggtggaat       Image: Comparison of the phage         1 gcgccgaata cgcaacgg cttacactt tatgcttcg gctcgtagt tggtggaat       Image: Comparison of the phage         1 gtgccgga gtggcgag ggggaccg gggggccg ggggaccg ggggggccg attcattat gcggcggggag       Image: Comparison of the phage         1 gtgccgaag gtggactgg ggggaccg gggggggggg                                                                                                    |
| 1 gcgcccaata cgcaaaccgc ctctccccg gcgttggccg attcattaat gcagctggca<br>61 cgacaggtt cccgactgga aagcgggcag tgagcgcaa cgcaattaat gtgagttagct<br>121 cactcattag gcaccccagg ctttacactt tatgcttccg gctcgtatgt tgtgtggaat<br>181 tgtgagcgga tacacattte acacaggaaa cagctatgac catgattacg ccaagcttgc<br>241 atgcctgcag gtcgactca gaggacccc gggtaccgag ctcgaatte ctggccgtcg<br>301 ttttacaacg tgtggatgg gaaaaccctg gcgttaccca acttaatggc cattgatggca<br>361 atccccttt cgccaqctg cgtgataatagc aagagagccgc caccgatcg ccttcccaac                                                                                                    |
| 421 agttgcgcag cctgaatggc gaatggggc tgatgcggfa ttttctcctt acgcatctgt                                                                                                    |
| <ul> <li>Linear<br/>The sequence is:</li> <li>Linear<br/>Circular</li> <li>More options</li> <li>All commercially available specificities</li> <li>All specificities</li> <li>All + defined oligonucleotide sequences</li> <li>Only defined oligonucleotide sequences</li> <li>Interval of the oligon of the oligon of the</li></ul> |
| Name of sequence: (optional)                                                                                                    |
| Earlier projects:                                                                                                    |
| <u>no name</u>                                                                                                    |
| <u>pUC19</u>                                                                                                    |
| pucis                                                                                                    |
| Note: Your earlier projects will be deleted 2 days after they were last accessed.         You need to have cookies enabled in your browser for this feature to work.         Disable NEBcutter cookies                                                                                                    |

# 結果(1)

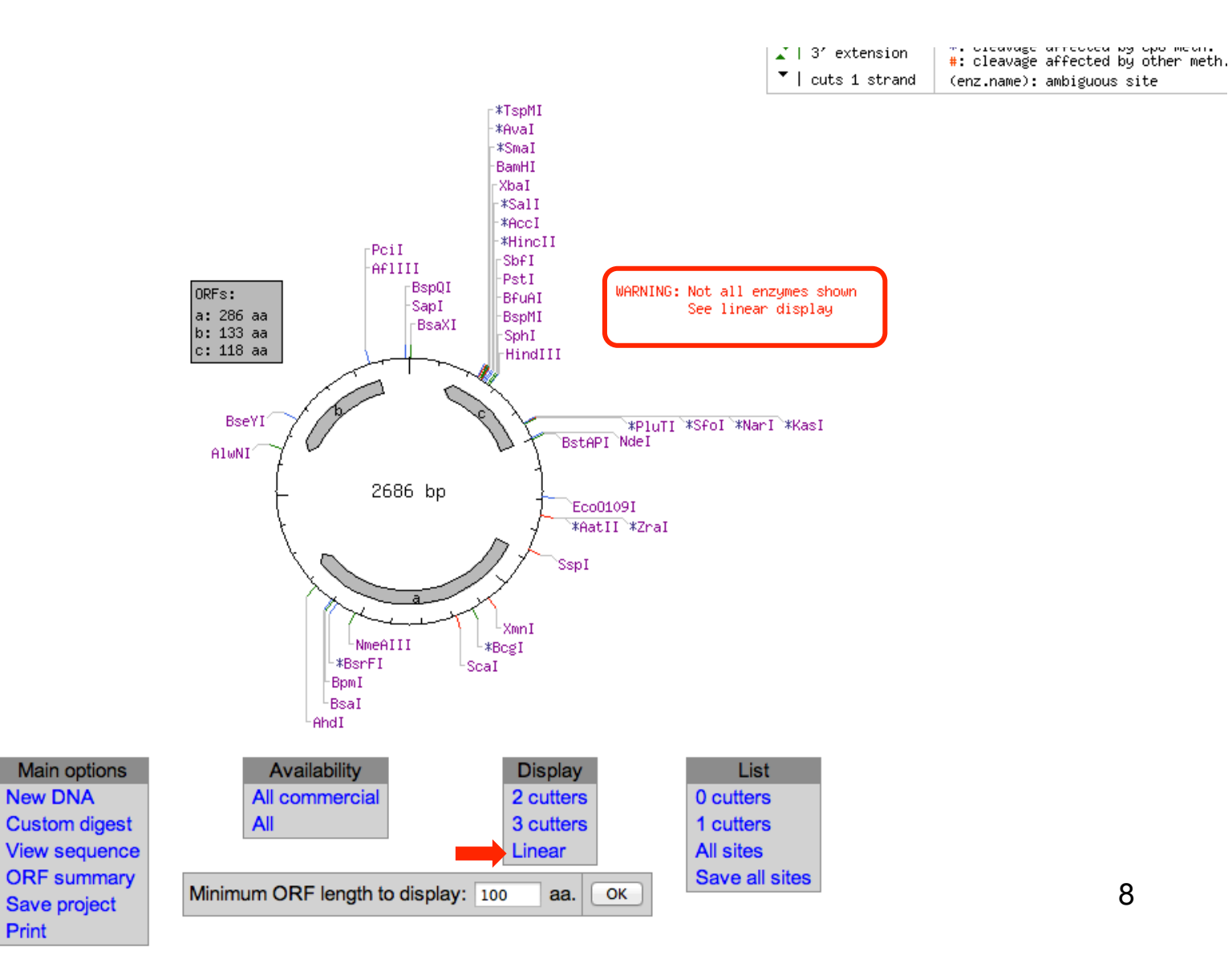

# 結果(2)

🔺 | piùnc enu cuc Display: - NEB single cutter restriction enzymes Has other supplier **X** I 5' extension Not commercially available - Main non-overlapping, min. 100 aa ORFs \*: cleavage affected by CpG meth. ℤ | 3′ extension #: cleavage affected by other meth. GC=51%, AT=49% Cuts 1 strand (enz.name): ambiguous site BspHI Asel -BstAPI ⊢BtsIMutI \_TfiI Earl 1 📩 133 aa 🏅 286 aa 1 | 2686 111 BsaXI LSspI Scal BamHI -BstAPI AhdI BseYI BspQI NdeI \*AatII <sup>L</sup>≭BcgI -BsaI -A1wNI SapI \*SmaI -\*ZraI LXmnI \*PluTI -PciI KpnI -BpmI \*SfoI Eco0109I \*BsrFI AF1III \$ac1 -\*NarI ApoI NmeAIII └≭KasI HindIII SphI BFuAI BspMI -PstI SbfI \*HincII \*AccI \*SalI XbaI -\*TspMI \*XmaI \*AvaI BsoBI \*Acc65I BanII \*Eco53kI L\*EcoRI Main options Availability Display Zoom List New DNA All commercial 2 cutters Zoom in 0 cutters Custom digest All 3 cutters 1 cutters More... View sequence Circular All sites **ORF** summary Save all sites Minimum ORF length to display: 100 OK aa. Save project Flanking enzymes Print

# 結果(3)

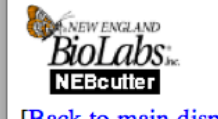

#### Single cutters

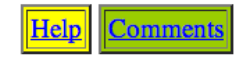

[Back to main display]

unnamed sequence

OK

Number of cuts  $= \ddagger 1$ 

Sort order: Alphabetical \$

Save as text file

|    | #  | Enzyme | Specificity                                                                                 | Sites &<br>flanks | Cut positions<br>(blunt - 5' ext 3' ext.) |
|----|----|--------|---------------------------------------------------------------------------------------------|-------------------|-------------------------------------------|
|    | 1  | AatII  | G_ACGT*C                                                                                    | list              | *753/749                                  |
|    | 2  | Acc65I | G'GTAC_C                                                                                    | list              | *242/246                                  |
|    | 3  | AccI   | GT*MK_AC                                                                                    | list              | *264/266                                  |
|    | 4  | AfIIII | A <sup>*</sup> CRYG <sub>T</sub>                                                            | list              | 2560/2564                                 |
|    | 5  | AhdI   | GACNNNNNGTC                                                                                 | list              | 1672/1671                                 |
|    | 6  | AlwNI  | CAG_NNN <sup>*</sup> CTG                                                                    | list              | 2151/2148                                 |
|    | 7  | ApoI   | RTAATTY                                                                                     | list              | 230/234                                   |
|    | 8  | AvaI   | C <sup>*</sup> YCGR <sub>G</sub>                                                            | list              | *246/250                                  |
|    | 9  | BamHI  | G <sup>*</sup> GATC <sub>C</sub>                                                            | list              | 251/255                                   |
| 10 |    | BanII  | G_RGCY*C                                                                                    | list              | 240/236                                   |
|    | 11 | BcgI   | $_{NN^{(N)}_{10}CGA(N)_{6}TGC(N)_{10}NN^{(N)}}$                                             | list              | *1134/1132+1168/1166                      |
|    | 12 | BfuAI  | ACCTGCNNNNINNN                                                                              | list              | 276/280                                   |
|    | 13 | BpmI   | CTGGAG(N) <sub>14</sub> NN <sup>*</sup>                                                     | list              | 1603/1601                                 |
|    | 14 | BsaI   | GGTCTCN NNNN                                                                                | list              | 1606/1610                                 |
|    | 15 | BsaXI  | _NNN <sup>*</sup> (N) <sub>9</sub> AC(N) <sub>5</sub> CTCC(N) <sub>7</sub> NNN <sup>*</sup> | list              | 6/3+36/33                                 |
|    | 16 | BseYI  | C*CCAG_C                                                                                    | list              | 2256/2260                                 |
|    | 17 | BsoBI  | C <sup>*</sup> YCGR <sub>G</sub>                                                            | list              | 246/250                                   |
|    | 18 | BspMI  | ACCTGCNNNNTNNNN                                                                             | list              | 276/280                                   |
|    | 19 | BspQI  | GCTCTTCN NNN                                                                                | list              | 2677/2680                                 |
|    | 20 | BsrFI  | R*CCGG_Y                                                                                    | list              | *1587/1591                                |
| _  |    |        |                                                                                             |                   |                                           |

# 結果(4)

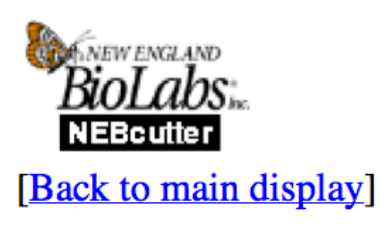

| BamHI |
|-------|
|-------|

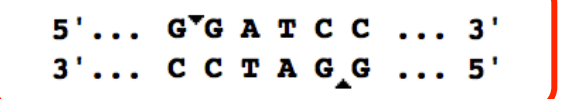

Help Comments

突出末端 (protruding end) または 粘着末端(sticky end)

#### Available from NEB, Catalog # R0136

View product page

6 5 minute Time-Saver

REBASE enzyme page Methylation Sensitivity

Buffer name: NEBuffer 3.1 Salt: 100 mM NaCl Main: 50 mM Tris-HCl pH: 7.9 Mg: 10 mM MgCl2 BSA: 100

**Overlapping methylation:** 

NOT ANALYZED

Reaction temperature: 37 °C

**Neoschizomers:** 

**Isoschizomers:** 

# 結果(5)

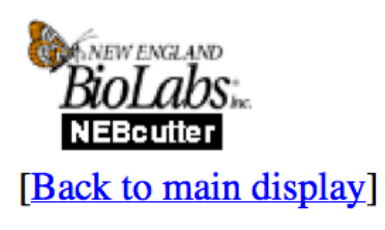

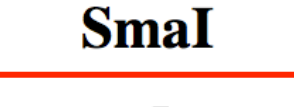

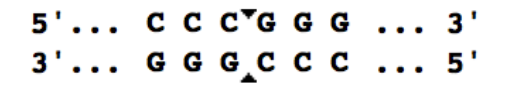

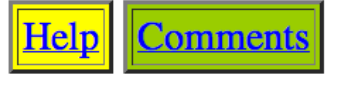

## 平滑末端 (blunt end)

#### Available from NEB, Catalog # R0141

View product page

6 5 minute Time-Saver

 REBASE enzyme page
 Methylation Sensitivity

#### Buffer name: CutSmart Buffer

Salt: 50 mM KOAc Main: 20 mM Tris-OAc pH: 7.9 Mg: 10 mM MgOAc BSA: 100

**Overlapping methylation:** 

NOT ANALYZED

Reaction temperature: 25 °C

**Neoschizomers:** 

**Isoschizomers:** 

5'... C<sup>\*</sup>C C G G G ... 3'

## パターンが違う場合はリンク集からコピーする GCGCCCで始まる配列

| 🔪 118 aa 🏅 🛛 👗 286 aa 🔷 👗 📑                                                                                                    | <li>133 aa 🔨</li>                  |
|----------------------------------------------------------------------------------------------------|------------------------------------|
| 1                                                                                                    | <u></u> 2686                       |
| 1 Letter Letter | BseYI<br>AlwNI<br>AflIII<br>AflIII |

画像ファイルをダウンロードする(1)

Display: - NEB single cutter restriction enzymes - Main non-overlapping, min. 100 aa ORFs

GC=51%, AT=49%

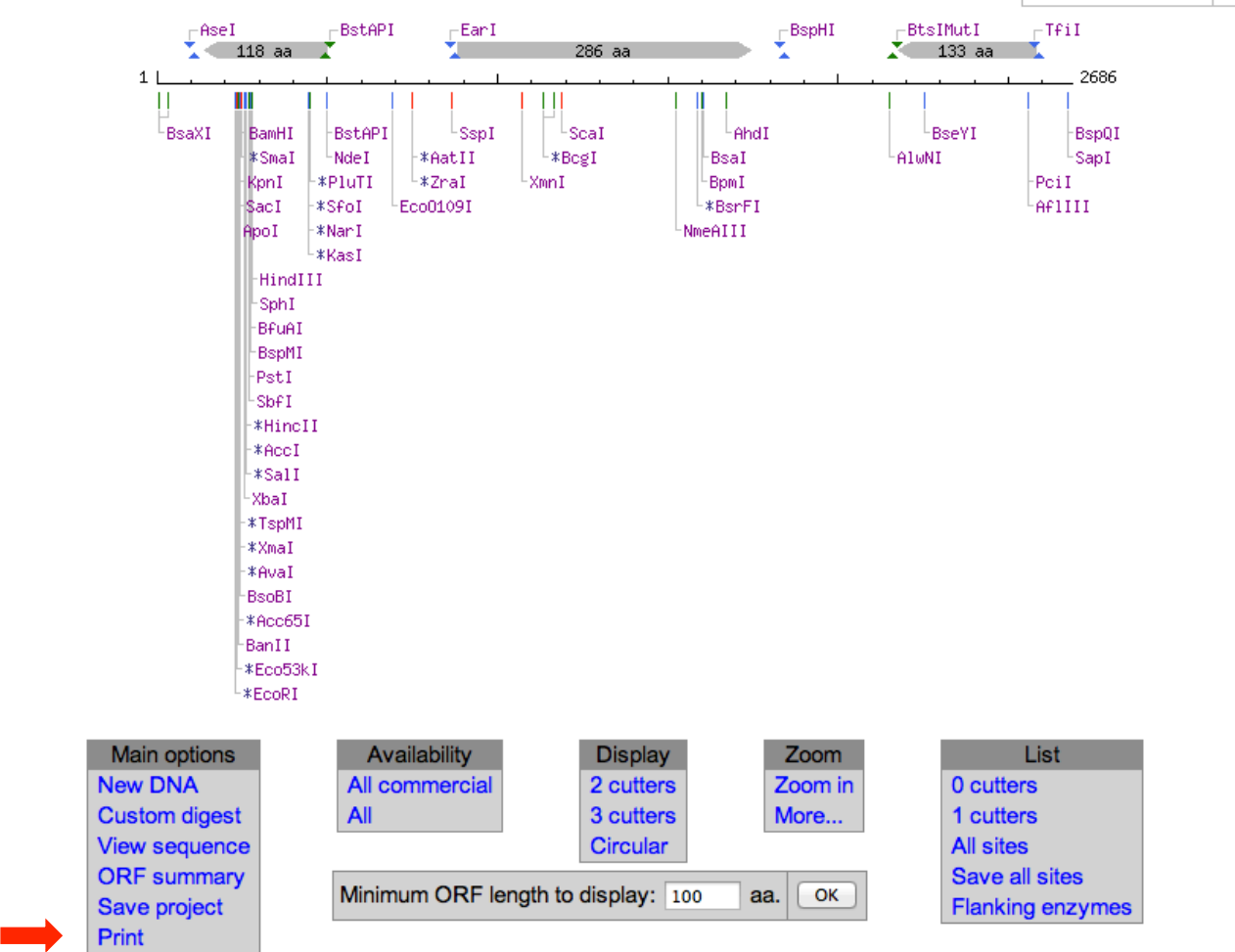

🔺 | piùnc enu cuc Has other supplier 5' extension Not commercially available \*: cleavage affected by CpG meth. ℤ | 3′ extension #: cleavage affected by other meth. ▼ | cuts 1 strand

**X** I

(enz.name): ambiguous site

画像ファイルをダウンロードする(2)

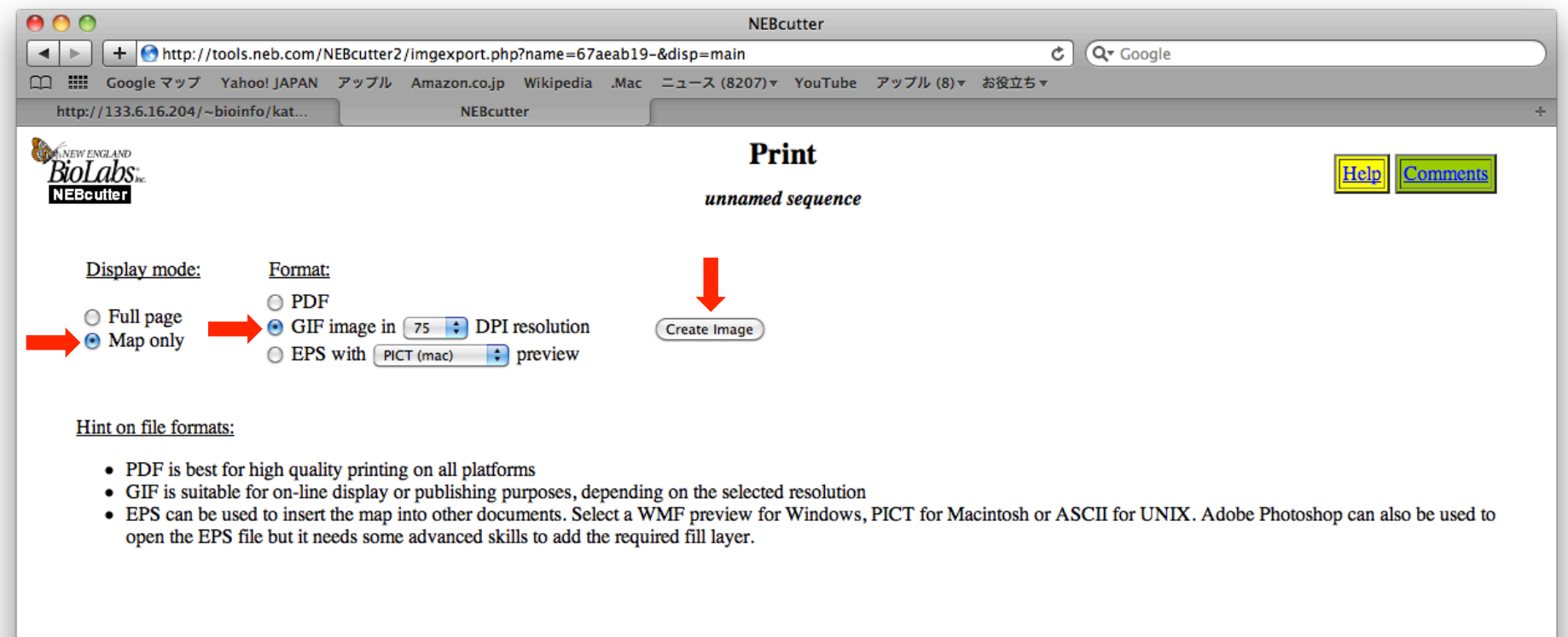

Use your browser's back button to return to the previous page.

画像ファイルをダウンロードする(3)

| http://133.6.16.204/~bioint                                                                                 | fo/kat NEBcutter                                                                                                    | +                                                                                                    |
|----------------------------------------------------------------------------------------------------|----------------------------------------------------------------------------------------------------|----------------------------------------------------------------------------------------------------|
| BioLabs.<br>Nebcuiter                                                                                       |                                                                                                    | Print<br>unnamed sequence                                                                                                    |
| Display mode:                                                                                               | Format:                                                                                                    |                                                                                                    |
| <ul><li>Full page</li><li>Map only</li></ul>                                                                | <ul> <li>PDF</li> <li>GIF image in 75          DPI resolution     </li> <li>EPS with PICT (mac)          preview     </li> </ul>                                                                    | Create Image                                                                                                    |
| Hint on file formats:                                                                                       |                                                                                                    |                                                                                                    |
| <ul> <li>PDF is best for l</li> <li>GIF is suitable f</li> <li>EPS can be used open the EPS fill</li> </ul> | high quality printing on all platforms<br>or on-line display or publishing purposes, deper<br>d to insert the map into other documents. Select<br>le but it needs some advanced skills to add the r | ding on the selected resolution<br>a WMF preview for Windows, PICT for Macintosh or ASCII for UNIX. Adobe Photoshop can also be used to<br>equired fill layer. |
|                                                                                                    | [                                                                                                    | Click here to view/download the GIF file ]                                                                                                    |
| Use your browser's <u>ba</u>                                                                                | <u>ck</u> button to return to the previous page.                                                                                                    |                                                                                                    |

結果(4)

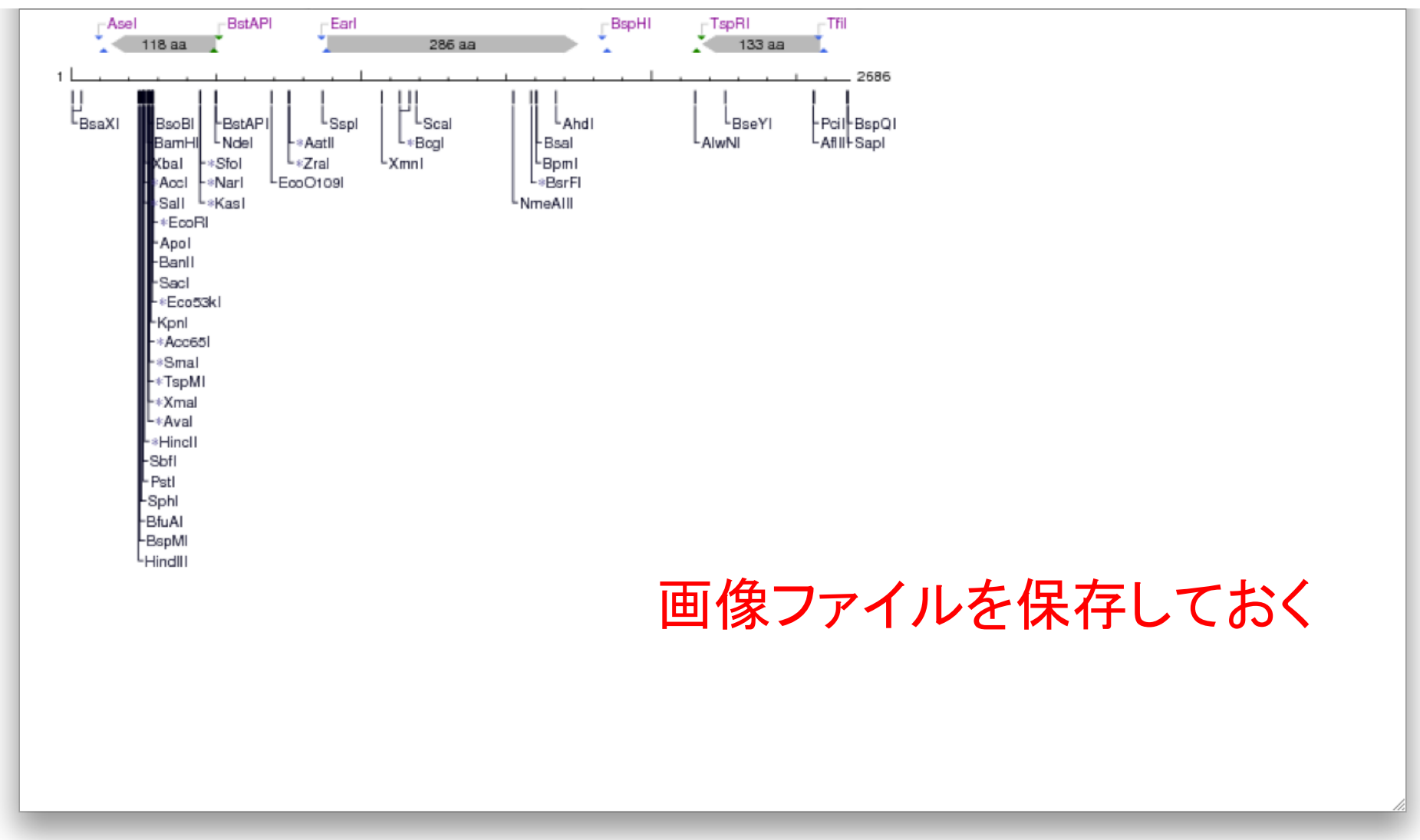

17

## 課題

- pUC19の情報を取得し、制限酵素地図のイメージ(linear)を作成、画像ファイルを保存する。
- pUC18とpUC19の制限酵素地図をパワーポイントのスライドに並べてに貼り付け、スライドを作成して下さい。
- PDFファイルに変換し、メールに添付する。
- 件名は「講義4課題1」とする。
- pUC18とpUC19の違いに気がついた人は、メールの本文に記載して下さい。

## まずは、pUC19の情報をINSDICから取得して 塩基配列をコピーする

- ・リンク集の"ゲノムネットWWWサーバー"へ
- •DBGET searchへ
- ・検索対象のデータベースを"INSDIC"に設定
- ・pUC19を検索(必要に応じてテキストを追加 (例:cloning vectorなど)
- ・検索結果からpUC19の完全長配列を含むものとを選抜
- ・配列部分(GCGCCCで始まる配列)をコピー。

# 演習:塩基配列をアミノ酸配列に変換する

### リンク集のDNA→AAを使う

### - EMBL-EBI EMBOSS Transeq

## 使用するのはβガラクトシダーゼ遺伝子

EMBOSS

Tools > EMBOSS Programs

Selected EMBOSS tools for sequence analysis

#### Pairwise Sequence Alignment

#### Needle @

Create an optimal global alignment of two sequences using the

#### Sequence Translation

#### Transeq @

Translate nucleic acid sequences to the corresponding peptide sequences

🔌 Launch Transeq

#### Sequence Statistics

#### Pepinfo @

Create a variety of plots that display different amino acid

< Share

Feedback

#### Newcpgreport @

Identify CpG islands in nucleotide sequence(s)

🛰 Launch Newcpgreport

#### Isochore @

Plot isochores in DNA sequences

a Laurah Tasahawa

### EMBL-EBI EMBOSS Transeq

| EMBOSS Transeq                                                                                                    |                                                         |                         |                      |                        |             |          |
|----------------------------------------------------------------------------------------------------|---------------------------------------------------------|-------------------------|----------------------|------------------------|-------------|----------|
| Input form Web services Help & Documentation                                                                                  |                                                         |                         |                      | <                      | Share 🤊     | Feedback |
| Tools > Sequence Translation > EMBOSS Transeq                                                                                 |                                                         |                         |                      |                        |             |          |
| EMBOSS Transeq<br>EMBOSS Transeq translates nucleic acid sequences to t<br>output multiple frame translations at once.        | heir corresponding pept                                 | ide sequences. It can t | anslate to the three | e forward and three re | everse fram | nes, and |
| STEP 1 - Enter your input sequence                                                                                            | oported format:                                         |                         |                      |                        |             |          |
|                                                                                                    |                                                         |                         |                      |                        |             |          |
| Or, upload a file: ファイルを選択 ファイル未選択                                                                                            |                                                         |                         |                      |                        |             | /        |
| STEP 2 - Select Parameters                                                                                                    |                                                         |                         |                      |                        |             |          |
| FRAME                                                                                                    | CODON TABLE<br>Standard Code                            |                         |                      |                        |             | \$       |
| The default settings will fulfill the needs of most users and, for More options (Click here, if you want to view or change to | n that reason, are not visibl<br>the default settings.) | e.                      |                      |                        |             |          |
| STEP 3 - Submit your job Be notified by email <i>(Tick this box if you want to be notified</i> Submit                         | d by email when the results                             | are available)          |                      |                        |             |          |

βガラクトシダーゼ遺伝子のテキストファイルを開く

| <b>▲</b> ► +                     | ▲   ▶ ] (+   ♥ http://133.6.16.204/~bioinfo/kato/b-gal.txt         C   Qr Google                            |  |  |  |  |  |  |
|----------------------------------|----------------------------------------------------------------------------------------------------|--|--|--|--|--|--|
| 💭 🎹 Goo                          | gle マップ Yahoo! JAPAN アップル Amazon.co.jp Wikipedia .Mac ニュース (8225)▼ YouTube アップル (8)▼ お役立ち▼                  |  |  |  |  |  |  |
| http://133.                      | 6.16.204/~bioinfo/kat NEBcutter V2.0 +                                                                      |  |  |  |  |  |  |
| LOCUS<br>DEFINITION              | V00296 3078 bp DNA linear BCT 18-APR-2005<br>E. coli gene lacZ coding for beta-galactosidase (EC 3.2.1.23). |  |  |  |  |  |  |
| ACCESSION<br>VERSION<br>KEYWORDS | V00296.1 GI:41901<br>galactosidase.                                                                         |  |  |  |  |  |  |
| SOURCE                           | Escherichia coli                                                                                            |  |  |  |  |  |  |
| ORGANISM                         | Escherichia coli<br>Bacteria; Proteobacteria; Gammaproteobacteria; Enterobacteriales;                       |  |  |  |  |  |  |
| DEFEDENCE                        | Enterobacteriaceae; Escherichia.                                                                            |  |  |  |  |  |  |
| AUTHORS                          | Kalnins, A., Otto, K., Ruther, U. and Muller-Hill, B.                                                       |  |  |  |  |  |  |
| TITLE                            | Sequence of the lacZ gene of Escherichia coli<br>EMBO J. 2 (4), 593-597 (1983)                              |  |  |  |  |  |  |
| PUBMED                           | 6313347                                                                                                    |  |  |  |  |  |  |
| AUTHORS                          | 2<br>Zell,R. and Fritz,H.J.                                                                                 |  |  |  |  |  |  |
| TITLE                            | DNA mismatch-repair in Escherichia coli counteracting the                                                   |  |  |  |  |  |  |
| JOURNAL                          | EMBO J. 6 (6), 1809-1815 (1987)                                                                             |  |  |  |  |  |  |
| PUBMED                           | 3038536<br>Data kindly reviewed (18-MAY-1983) by U. Buether                                                 |  |  |  |  |  |  |
| FEATURES                         | Location/Qualifiers                                                                                         |  |  |  |  |  |  |
| source                           | 13078<br>/organism="Escherichia coli"                                                                       |  |  |  |  |  |  |
|                                  | /mol_type="genomic DNA"                                                                                     |  |  |  |  |  |  |
| CDS                              | /db_xref="taxoh:562"<br><13072                                                                              |  |  |  |  |  |  |
|                                  | /note="unnamed protein product; galactosidase"                                                              |  |  |  |  |  |  |
|                                  | /transl_table=11                                                                                            |  |  |  |  |  |  |
|                                  | /protein_id="CAA23573.1"<br>/db_xref="GI:1197203"                                                           |  |  |  |  |  |  |
|                                  | /db_xref="GOA:P00722"                                                                                       |  |  |  |  |  |  |
|                                  | /db_xref="InterPro:IPR004199"<br>/db_xref="InterPro:IPR006101"                                              |  |  |  |  |  |  |
|                                  | /db_xref="InterPro:IPR006102"<br>/db_xref="InterPro:IPR006102"                                              |  |  |  |  |  |  |
|                                  | /db_xref="InterPro:IPR006104"                                                                               |  |  |  |  |  |  |
|                                  | /db_xref="InterPro:IPR008979"<br>/db_xref="InterPro:IPR011013"                                              |  |  |  |  |  |  |
|                                  | /db_xref="PDB:1BGL"                                                                                         |  |  |  |  |  |  |
|                                  | /db_xref="PDB:1BGM"<br>/db_xref="PDB:1DP0"                                                                  |  |  |  |  |  |  |
|                                  | /db_xref="PDB:1F49"<br>/db_xref="PDB:1F40"                                                                  |  |  |  |  |  |  |
|                                  | /db_xref="PDB:1F4H"                                                                                         |  |  |  |  |  |  |
|                                  | /db_xref="PDB:1GHO"                                                                                         |  |  |  |  |  |  |

## ボックスの中に配列をペーストする

## EMBOSS Transeq

Input form Web services Help & Documentation

Share 🗪 Feedback

Tools > Sequence Translation > EMBOSS Transeq

#### EMBOSS Transeq

EMBOSS Transeq translates nucleic acid sequences to their corresponding peptide sequences. It can translate to the three forward and three reverse frames, and output multiple frame translations at once.

STEP 1 - Enter your input sequence

Enter or paste a set of DNA/RNA + sequences in any supported format:

2701 gggccgcaag aaaactatcc cgaccgcctt actgccgcct gttttgaccg ctgggatctg

2761 ccattgtcag acatgtatac cccgtacgtc ttcccgagcg aaaacggtct gcgctgcggg 2821 acgcgcgaat tgaattatgg cccacaccag tggcgcggcg acttccagtt caacatcagc

2881 cqctacaqtc aacaqcaact qatqqaaacc aqccatcqcc atctqctqca cqcqqaaqaa

2941 ggcacatggc tgaatatcga cggtttccat atggggattg gtggcgacga ctcctggagc

3001 ccgtcagtat cggcggaatt ccagctgagc gccggtcgct accattacca gttggtctgg

3061 tgtcaaaaat aataataa

Or, upload a file: ファイルを選択 ファイル未選択

STEP 2 - Select Parameters

|  | CODO |
|--|------|
|  |      |

CODON TABLE

The default settings will fulfill the needs of most users and, for that reason, are not visible.

More options... (C)

FRAME

1

ns... (Click here, if you want to view or change the default settings.)

STEP 3 - Submit your job

\$

# 結果

### EIVIBUSS Transeq

Input form Web services Help & Documentation

Share Reedback

Tools > Sequence Translation > EMBOSS Transeq

Results for job emboss\_transeq-I20131022-094451-0222-62149969-oy

Tool Output Submission Details

Download Show Colors

>EMBOSS\_001\_1

TMITDSLAVVLQRRDWENPGVTQLNRLAAHPPFASWRNSEEARTDRPSQQLRSLNGEWRF AWFPAPEAVPESWLECDLPEADTVVVPSNWQMHGYDAPIYTNVTYPITVNPPFVPTENPT GCYSLTFNVDESWLQEGQTRIIFDGVNSAFHLWCNGRWVGYGQDSRLPSEFDLSAFLRAG ENRLAVMVLRWSDGSYLEDODMWRMSGIFRDVSLLHKPTTOISDFHVATRFNDDFSRAVL EAEVOMCGELRDYLRVTVSLWOGETOVASGTAPFGGEIIDERGGYADRVTLRLNVENPKL WSAEIPNLYRAVVELHTADGTLIEAEACDVGFREVRIENGLLLLNGKPLLIRGVNRHEHH PLHGOVMDEOTMVODILLMKONNFNAVRCSHYPNHPLWYTLCDRYGLYVVDEANIETHGM VPMNRLTDDPRWLPAMSERVTRMVQRDRNHPSVIIWSLGNESGHGANHDALYRWIKSVDP SRPVQYEGGGADTTATDIICPMYARVDEDQPFPAVPKWSIKKWLSLPGETRPLILCEYAH AMGNSLGGFAKYWQAFRQYPRLQGGFVWDWVDQSLIKYDENGNPWSAYGGDFGDTPNDRQ FCMNGLVFADRTPHPALTEAKHQQQFFQFRLSGQTIEVTSEYLFRHSDNELLHWMVALDG KPLASGEVPLDVAPQGKQLIELPELPQPESAGQLWLTVRVVQPNATAWSEAGHISAWQQW RLAENLSVTLPAASHAIPHLTTSEMDFCIELGNKRWOFNROSGFLSOMWIGDKKOLLTPL RDQFTRAPLDNDIGVSEATRIDPNAWVERWKAAGHYQAEAALLQCTADTLADAVLITTAH AWQHQGKTLFISRKTYRIDGSGQMAITVDVEVASDTPHPARIGLNCQLAQVAERVNWLGL **GPQENYPDRLTAACFDRWDLPLSDMYTPYVFPSENGLRCGTRELNYGPHQWRGDFQFNIS** RYSQQQLMETSHRHLLHAEEGTWLNIDGFHMGIGGDDSWSPSVSAEFQLSAGRYHYQLVW COK\*\*\*

## 演習

- フレームをFに変えてやってみる。読み枠以
   外の配列も出てくる。3通りの読み枠で出力
   する。はじめと終わりが分からないときに便利。
- フレームを6にしてみる。反対鎖もふくめ全ての読み枠を調べる方法。
- 結果を表示しているページの「ダウンロード」
   をクリックしてみよう。

# ファスタ形式で出力される

| \varTheta 🔿 🔿 http://www.ebi.ac.uk/Tools/es/cgi-bin/jobresults.cgi/transeq-20101025-1330044118.output                                         |                                                                                                    |                |                                  |   |  |  |  |  |
|----------------------------------------------------------------------------------------------------|----------------------------------------------------------------------------------------------------|----------------|----------------------------------|---|--|--|--|--|
| + Shttp://www.ebi.ac.uk/Tools/es/cgi-bin/jobresults.cgi/transeq-20101025-1330044118.output Qr Google                                          |                                                                                                    |                |                                  |   |  |  |  |  |
| 〇〇 🇰 Google マップ Yahoo! JAPAN                                                                                                    | □□ 🏭 Google マップ Yahoo! JAPAN アップル Amazon.co.jp Wikipedia .Mac ニュース (8225) ▼ YouTube アップル (8) ▼ お役立ち ▼ |                |                                  |   |  |  |  |  |
| http://www.ebi.ac.uk/Tools/es/c                                                                                                    | NEBcutter                                                                                             | NEBcutter V2.0 | http://133.6.16.204/~bioinfo/kat | + |  |  |  |  |
| >EMBOSS_001_1<br>TMITDSLAVVLQRRDWENPGVTQLNRLAAHPPFASWRNSEEARTDRPSQQLRSLNGEWRF<br>AWFPAPEAVPESWLECDLPEADTVVVPSNWQMHGYDAPIYTNVTYPITVNPPFVPTENPT |                                                                                                    |                |                                  |   |  |  |  |  |

GCYSLTFNVDESWLQEGQTRIIFDGVNSAFHLWCNGRWVGYGQDSRLPSEFDLSAFLRAG ENRLAVMVLRWSDGSYLEDODMWRMSGIFRDVSLLHKPTTQISDFHVATRFNDDFSRAVL EAEVOMCGELRDYLRVTVSLWQGETQVASGTAPFGGEIIDERGGYADRVTLRLNVENPKL WSAEIPNLYRAVVELHTADGTLIEAEACDVGFREVRIENGLLLLNGKPLLIRGVNRHEHH PLHGQVMDEQTMVQDILLMKQNNFNAVRCSHYPNHPLWYTLCDRYGLYVVDEANIETHGM VPMNRLTDDPRWLPAMSERVTRMVQRDRNHPSVIIWSLGNESGHGANHDALYRWIKSVDP SRPVQYEGGGADTTATDIICPMYARVDEDQPFPAVPKWSIKKWLSLPGETRPLILCEYAH AMGNSLGGFAKYWQAFRQYPRLQGGFVWDWVDQSLIKYDENGNPWSAYGGDFGDTPNDRQ FCMNGLVFADRTPHPALTEAKHQQQFFQFRLSGQTIEVTSEYLFRHSDNELLHWMVALDG KPLASGEVPLDVAPQGKQLIELPELPQPESAGQLWLTVRVVQPNATAWSEAGHISAWQQW RLAENLSVTLPAASHAIPHLTTSEMDFCIELGNKRWOFNROSGFLSOMWIGDKKOLLTPL RDOFTRAPLDNDIGVSEATRIDPNAWVERWKAAGHYOAEAALLOCTADTLADAVLITTAH AWQHQGKTLFISRKTYRIDGSGQMAITVDVEVASDTPHPARIGLNCQLAQVAERVNWLGL GPQENYPDRLTAACFDRWDLPLSDMYTPYVFPSENGLRCGTRELNYGPHQWRGDFQFNIS RYSOOOLMETSHRHLLHAEEGTWLNIDGFHMGIGGDDSWSPSVSAEFOLSAGRYHYOLVW COK\*\*\*

# 課題

- ・未知mRNA X(解析用配列にリンクがある)の コードするアミノ酸配列をファスタ形式で提出
  ・講義4課題2
  - 塩基配列をボックスにペースト
  - フレームを F に設定してRUN
  - M(メチオニン)から始まり\*(終始コドン)で終わる配 列のうち、最も長いものを探す
  - 書式を整える(Seqretをつかう:次ページ)
  - メールの本分に貼り付けて、提出

### 配列情報(塩基配列・アミノ酸配列)のフォーマット変換

EMBOSS Seqret にアクセス (http://www.ebi.ac.uk/Tools/sfc/emboss\_seqret)

・ボックスに貼り付ける

•PROTEIN/DNA/RNAを選択

•OUTPUT FORMATをPlain Textに設定

・Submitボタンで開始

# Open Reading Frame の検索

- DNA配列から蛋白質をコードしている部分 (CDS)を探す。
- 長いORF (open reading frame)がCDSの有 力な候補。
- ・リンク集のORF Finder (NCBI)を使う。

## ORF Finderにアクセスする

|                                                                                                    | ORF Finder (Open Reading Frame Finder)                                                                                                    |  |  |  |  |  |  |  |
|----------------------------------------------------------------------------------------------------|----------------------------------------------------------------------------------------------------|--|--|--|--|--|--|--|
| PubMed                                                                                                    | Entrez BLAST OMIM Taxonomy Structure                                                                                                    |  |  |  |  |  |  |  |
| NCBI<br>Tools<br>for data mining<br>GenBank<br>sequence<br>submission support<br>and software<br>FTP site<br>download data and<br>software | The ORF Finder (Open Reading Frame Finder) is a graphical analysis tool which finds all open reading frames of a selectable minimum size in a user's sequence or in a sequence already in the database.<br>This tool identifies all open reading frames using the standard or alternative genetic codes. The deduced amino acid sequence can be saved in various formats and searched against the sequence database using the WWW BLAST server. The ORF Finder should be helpful in preparing complete and accurate sequence submissions. It is also packaged with the sequin sequence submission software.<br>Enter GI or ACCESSION or frind Clear<br><b>or sequence in FASTA format</b><br><sup>Wayyaat</sup><br>1081 (gggadata gcattacgac accttgacgt tctgtcccc catgcaget gcatgataca trigcagtcc<br>101 acaccggcta cacagagtct atggactagt gcattacga accttgacgt tggactgataca gctttggcct<br>1261 cgagatgcgg tgagagcagg ctacgtgcag tgtacaagaa gtactcgaga<br><sup>wayyaata</sup> |  |  |  |  |  |  |  |
|                                                                                                    | FROM: TO:     Genetic codes 1 Standard     Genetic codes 1 Standard     Comments and suggestions to: info@ncbi.nlm.nih.gov   Credits to: Tatiana Tatusov   and Roman Tatusov genetic code/tstandardで                                                                                                    |  |  |  |  |  |  |  |

## 結果の表示(1)

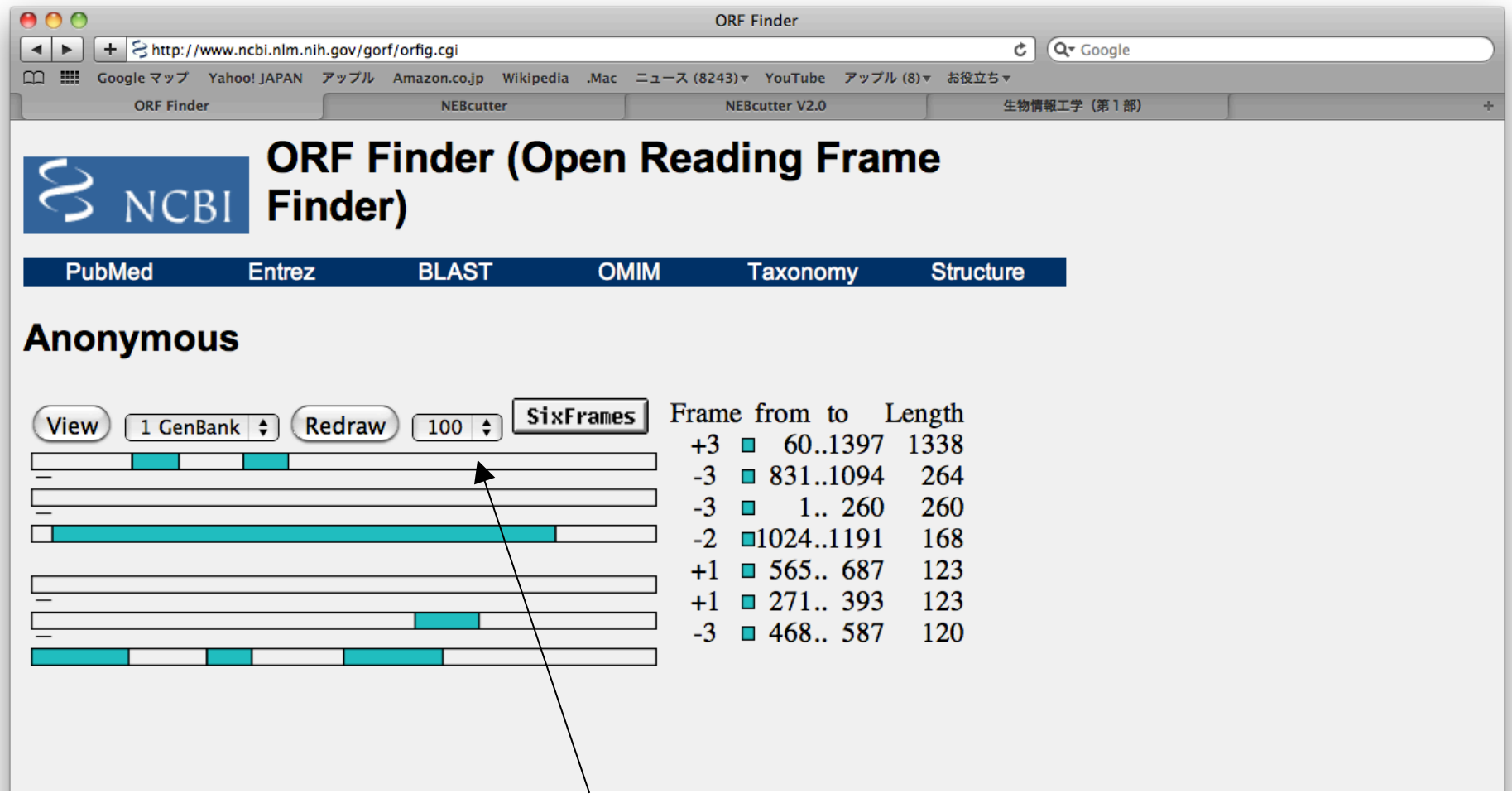

### 100 base以上のORFを表示している

## 結果の表示(2)

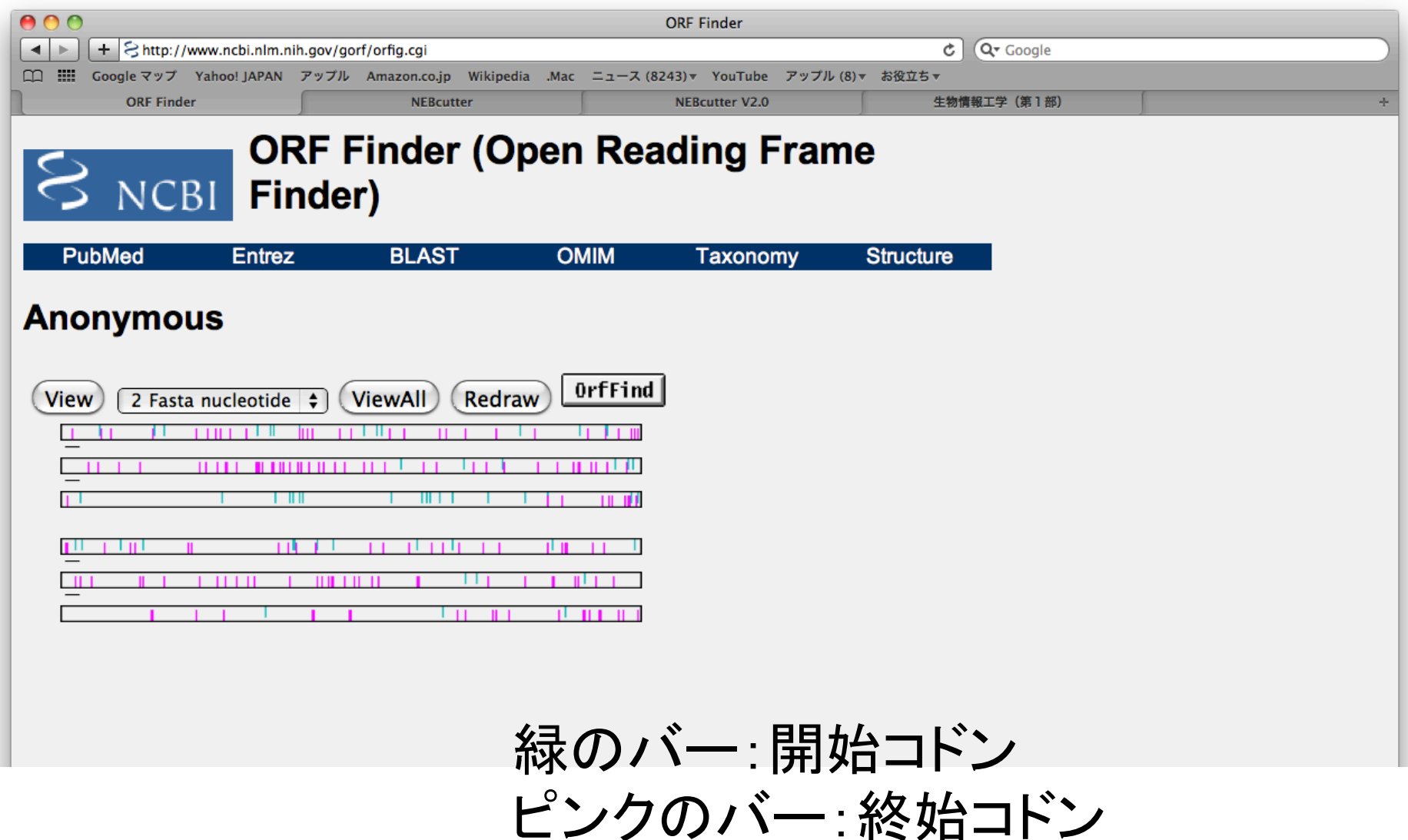

## 結果の表示(3)

| S NCBI ORF Finder (Open Reading Frame Finder)                                                                                                    |                                                                                    |                                           |  |  |  |  |
|----------------------------------------------------------------------------------------------------|------------------------------------------------------------------------------------|-------------------------------------------|--|--|--|--|
| bMed Entrez BLAST OM                                                                                                    | IM Taxonomy                                                                        | Structure                                 |  |  |  |  |
| nymous                                                                                                    |                                                                                    |                                           |  |  |  |  |
| m (blastp +) Database (nr +) ELAST -                                                                                                    | with parameters Cogni                                                              | tor                                       |  |  |  |  |
| ew 1 GenBank + Redraw 50 + SixFrames                                                                                                    | Frame from to I<br>+3  601397<br>-3 8311094<br>-3 1260<br>-2 10241191<br>+1 565687 | ength<br>1338<br>264<br>260<br>168<br>123 |  |  |  |  |
|                                                                                                    | +1 • 271 393<br>-3 • 468 587<br>-1 • 15531645                                      | 123<br>120<br>93                          |  |  |  |  |
| Length: 445 aa                                                                                                    | +2                                                                                 | 84<br>81                                  |  |  |  |  |
| 60 stggagsagsgggagsasagtacatgasasgtagatgatcat<br>M A T R A N V P I Q V R 6 A P<br>5 atagtagstgattagsasasasasggatgatgasg<br>L V D 6 L K I Q N K N 6 A V K<br>50 sgtaggagtgacataggasatatggasatatgatta<br>3 R R A L 6 D I 6 N L V 3 V P | -2 ■15851659<br>+2 ■ 9771042<br>-1 ■ 731 784                                       | 66<br>54                                  |  |  |  |  |
| y5 ggagttasiggasaggasaggtasacattasicgacatt<br>G V Q G G K A Q P P I N R P I<br>0 actogasgttacgtgacagtattaggasigacasactagaa<br>T R 3 F R A Q L L A N A Q L F<br>                                                                      |                                                                                    |                                           |  |  |  |  |
| ob agabagecbatebatgabgecbacbaggtteebgetettggteeb<br>R K P I N G D N K V P A L G P<br>30 bagbgeebaettggtgebgbabeecbabbgggg<br>K R Q P L A R R N P I A Q R A                                                                           |                                                                                    |                                           |  |  |  |  |
| 75 gttcagaagaagaatctagtggttaagcaacagacgaagcctgtt<br>V Q K K H L V V K Q Q T K P V<br>20 gaagtgatcgaagacgaaggaggtgactaaaaaggaagtagtag<br>E V I E T K K E V m K K F V a                                                                |                                                                                    |                                           |  |  |  |  |
| 05 atgtaacataagaataagaaagtgacgtactcgtatgtacttagt<br>M S P K N K K V T Y S S V L S<br>10 geteggagcaaagetgettgtggtatagtcaacaaaccaaagatt                                                                                                |                                                                                    |                                           |  |  |  |  |
| A R S K A A C G I V H K P K I<br>5 ategatattgatgaatetgacaaagataaccatttggetgeggtg<br>I D I D E S D K D H H L A A V                                                                                                    |                                                                                    |                                           |  |  |  |  |
| D gagtatgttgatgatatgtactcgttctataaagaagttgagaag<br>E Y V D D M Y S F Y K E V I K<br>5 gagagtcagcotagaatgtacatgcacattcagactgaaatgaat                                                                                                  |                                                                                    |                                           |  |  |  |  |
| E S Q P R M Y M H I Q T E M N<br>O gagaagatgagaggatettgattgattggttaetagaagteae<br>E K M R A I L I D W L L I V H                                                                                                    |                                                                                    |                                           |  |  |  |  |
| <ul> <li>accaagettgageteaacettgaaactetgtaceteaecgteaac</li> <li>I K F E L N L F T L Y L T V N</li> <li>accastgategstecetetetgtgaaagetgtecetaaagagag</li> <li>T P P T T V V V V V V V V V V V V V V V</li></ul>                       |                                                                                    |                                           |  |  |  |  |
| I I J K F L 3 V K A V P K R F                                                                                                    |                                                                                    |                                           |  |  |  |  |

## 大腸菌ラクトースオペロンの構造

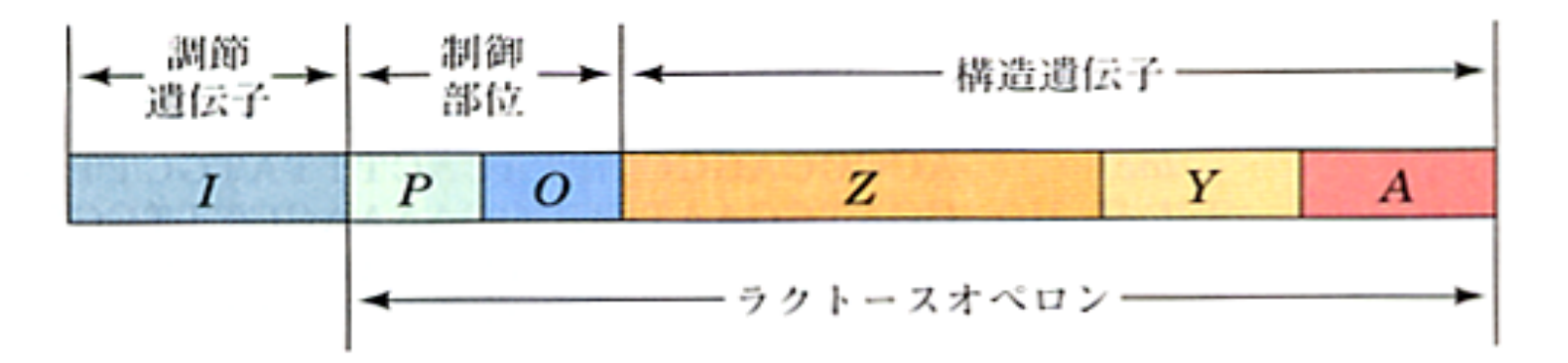

図 25・4 大腸菌 lac オペロン この DNA はラクトース代謝に 関与するタンパクをコードする遺伝子と、その発現を制御する遺 伝子部位を含む.Z遺伝子はβ-ガラクトシダーゼ、Y遺伝子はガ ラクトシドパーミアーゼ、A遺伝子はチオガラクトシドアセチル トランスフェラーゼをコードする.すぐ近くにあるI遺伝子は lac オペロンには属さないが lac オペロンの転写を抑制するリプレッ サーをコードする調節遺伝子である.

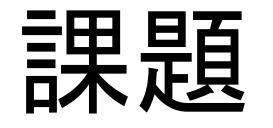

- lactose operonの配列全部(7kb以上)選択し、コピーする。ボックスにペーストし、ORFを検索。
- 4つのORFを探し出し、塩基の番号(最初と終わり)および、それぞれがコードするタンパク 質の名称を示せ。
- 講義4課題3

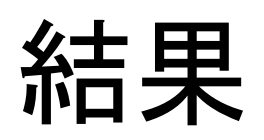

| ORF Finder NEBCUTTER            | NE                          | Bcutter V2.0 | nttp://133.6.16.204/~biointo/kat | +      |
|---------------------------------|-----------------------------|--------------|----------------------------------|--------|
| ORF Finder (Open R<br>Finder)   | eading Fra                  | me           |                                  |        |
| PubMed Entrez BLAST OMIM        | Taxonomy                    | Structure    |                                  |        |
| Anonymous                       |                             |              |                                  |        |
|                                 | Frame from to I             | ength        |                                  |        |
| View 1 GenBank \$ Redraw 100 \$ | +3 12844358                 | 3075         |                                  |        |
|                                 | +3 44105663                 | 1254         |                                  |        |
|                                 | +1 2021161                  | 960          |                                  |        |
|                                 | +3 57336338                 | 606          |                                  |        |
|                                 | -3 64416878                 | 438          |                                  |        |
|                                 | +3 🛛 12 329                 | 318          |                                  |        |
|                                 | -3                          | 315          |                                  |        |
|                                 | -1                          | 312          |                                  |        |
|                                 | +2 42324516                 | 285          |                                  |        |
|                                 | +3 9181181                  | 264          |                                  | U      |
|                                 | -1 9441195                  | 252          |                                  |        |
|                                 | -1 09/4/222<br>-3 3582 3818 | 249          |                                  |        |
|                                 | -3 <b>1</b> 4484 4717       | 234          |                                  |        |
|                                 | +1 2665 2886                | 222          |                                  |        |
|                                 | -2 41624377                 | 216          |                                  |        |
|                                 | -3 40534256                 | 204          |                                  |        |
|                                 | +1 	72767476                | 201          |                                  |        |
|                                 | -2                          | 195          |                                  |        |
|                                 | +3 65256713                 | 189          |                                  |        |
|                                 | +2 🛛 464 634                | 171          |                                  |        |
|                                 | -3 59886155                 | 168          |                                  | -<br>- |
|                                 | -3 29703128                 | 159          |                                  | //     |

演習

・出てきたアミノ酸配列と、DNAデーターベース 中に書いてある情報と比べてみよう。

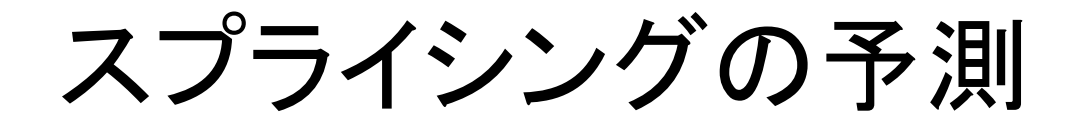

- ・リンク集のGENESCANを使う。
- 配列はovalbuminを使う。

### The GENSCAN Web Server at MIT

#### Identification of complete gene structures in genomic DNA

### ?

#### For information about Genscan, click here

Server update, November, 2009: We've been recently upgrading the GENSCAN webserver hardware, which resulted in some problems in the output of GENSCAN. We apologize for the inconvenience. These output errors were resolved.

イントロンとエキソンを塩基配列から推定する ・エキソン/イントロン境界部位の塩基配列 ・エキソンにはタンパク質をコードする読み枠がある

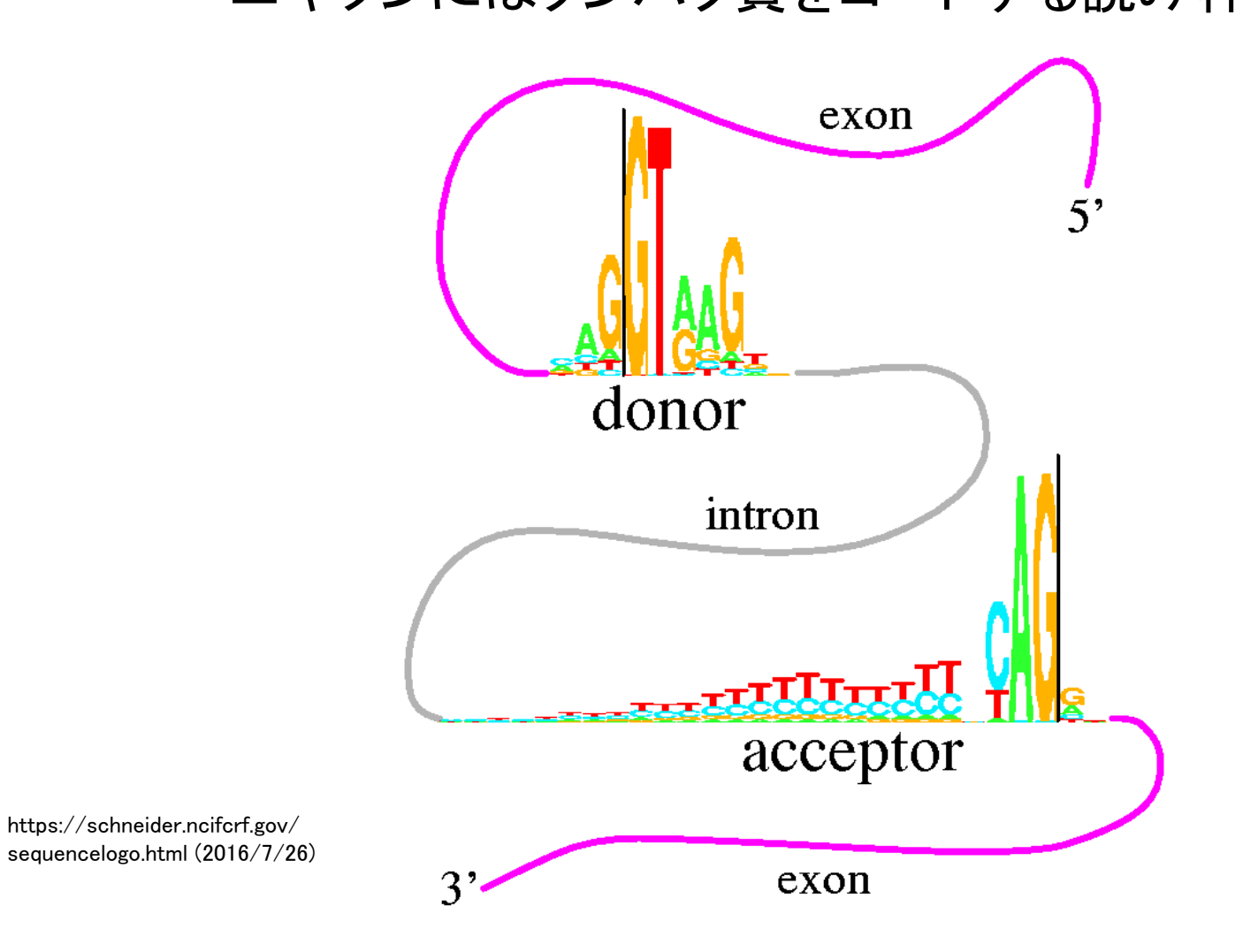

## ovalbumin遺伝子の配列をボックスにペースト

| This server provides access to the program Genscan for predicting the locations and exon-intron structures of genes in genomic sequences from a variety of organisms.                                                                                                    |  |  |  |  |  |  |
|----------------------------------------------------------------------------------------------------|--|--|--|--|--|--|
| This server can accept sequences up to 1 million base pairs (1 Mbp) in length. If you have trouble with the web server or if you have a large number of sequences to process, request a local copy of the program (see instructions at the bottom of this page).                                    |  |  |  |  |  |  |
| Organism: Vertebrate 🗧 Suboptimal exon cutoff (optional): 1.00 🗧                                                                                                    |  |  |  |  |  |  |
| Sequence name (optional):                                                                                                    |  |  |  |  |  |  |
| Print options: Predicted peptides only                                                                                                    |  |  |  |  |  |  |
| Upload your DNA sequence file (upper or lower case, spaces/numbers ignored): ファイルを選択 ファイルがていません                                                                                                    |  |  |  |  |  |  |
| Or paste your DNA sequence here (upper or lower case, spaces/numbers ignored):                                                                                                    |  |  |  |  |  |  |
| 6901 gatgtgtttc cccttaaaaa gaagaaagct gaaaaactct gtcccttcca acaagaccca<br>6961 gagcactgta gtatcagggg taaaatgaaa agtatgttat ctgctgcatc cagacttcat<br>7021 aaaagctgga gcttaatcta gaaaaaaat cagaaagaaa ttacactgtg agaacaggtg<br>7081 caattcactt ttcctttaca cagagtaata ctggtaactc atggatgaag gcttaaggga |  |  |  |  |  |  |
| 7141 atgaaattgg actcacagta ctgagtcatc acactgaaaa atgcaacctg atacatcagc<br>7201 agaaggttta tgggggaaaa atgcagcctt ccaattaagc cagatatctg tatgaccaag<br>7261 ctoctocaga attagtcact cagattaagt tatgaccta cagatatctg tatgaccaag                                                                           |  |  |  |  |  |  |
| 7321 tcctatgctg acaaggcaat tgcttgttct ctgtgttcct gatactacaa ggctcttcct<br>7381 gacttcctaa agatgcatta taaaaatctt ataattcaca tttctcccta aactttgact                                                                                                    |  |  |  |  |  |  |
| 7441 caatcatggt atgttggcaa atatggtata ttactattca aattgttttc cttgtaccca<br>7501 tatgtaatgg gtcttgtgaa tgtgctcttt tgttccttta atcataataa aaacatgttt<br>7561 aagc                                                                                                    |  |  |  |  |  |  |
|                                                                                                    |  |  |  |  |  |  |

結果の表示(1)

---- ---- ----

Predicted genes/exons:

Gn.Ex Type S .Begin ... End .Len Fr Ph I/Ac Do/T CodRg P.... Tscr..

| 1.01 | Intr | + | 1637 | 1821 | 185 | 0 | 2 | 81 | 105 | 164 | 0.576 | 15.99 |
|------|------|---|------|------|-----|---|---|----|-----|-----|-------|-------|
| 1.02 | Intr | + | 2073 | 2123 | 51  | 2 | 0 | 83 | 92  | 91  | 0.993 | 7.19  |
| 1.03 | Intr | + | 2705 | 2833 | 129 | 1 | 0 | 70 | 100 | 80  | 0.991 | 7.37  |
| 1.04 | Intr | + | 3234 | 3351 | 118 | 2 | 1 | 80 | 91  | 102 | 0.975 | 8.82  |
| 1.05 | Intr | + | 4310 | 4452 | 143 | 0 | 2 | 78 | 61  | 157 | 0.998 | 11.15 |
| 1.06 | Intr | + | 4784 | 4939 | 156 | 1 | 0 | 92 | 80  | 121 | 0.998 | 10.99 |
| 1.07 | Term | + | 6522 | 6917 | 396 | 2 | 0 | 69 | 42  | 244 | 0.974 | 11.99 |
| 1.08 | PlyA | + | 7546 | 7551 | 6   |   |   |    |     |     |       | 1.05  |

結果の表示(2)

Predicted peptide sequence(s):

>/tmp/10\_26\_10-00:33:54.fasta|GENSCAN\_predicted\_peptide\_1|392\_aa XNSEFTMGSIGAASMEFCFDVFKELKVHHANENIFYCPIAIMSALAMVYLGAKDSTRTQI NKVVRFDKLPGFGDSIEAQCGTSVNVHSSLRDILNQITKPNDVYSFSLASRLYAEERYPI LPEYLQCVKELYRGGLEPINFQTAADQARELINSWVESQTNGIIRNVLQPSSVDSQTAMV LVNAIVFKGLWEKAFKDEDTQAMPFRVTEQESKPVQMMYQIGLFRVASMASEKMKILELP FASGTMSMLVLLPDEVSGLEQLESIINFEKLTEWTSSNVMEERKIKVYLPRMKMEEKYNL TSVLMAMGITDVFSSSANLSGISSAESLKISQAVHAAHAEINEAGREVVGSAEAGVDAAS VSEEFRADHPFLFCIKHIATNAVLFFGRCVSP

#### **Back to GENSCAN**

# 演習

- ・解析結果を見てみよ。
- ・実際のイントロン、エキソンと比べ考察せよ。

## - DNAデータの中に記述がある。

| FEATURES | Location/Qualifiers                                        |
|----------|------------------------------------------------------------|
| source   | 17564                                                      |
|          | /organism="Gallus gallus"                                  |
|          | /mol_type="genomic DNA"                                    |
|          | /db_xref="taxon:9031"                                      |
| exon     | 147                                                        |
|          | /number=1                                                  |
| intron   | 481636                                                     |
|          | /number=1                                                  |
| exon     | 16371821                                                   |
|          | /number=2                                                  |
| CDS      | join(16541821,20732123,27052833,32343351,                  |
|          | 43104452,47844939,65226917)                                |
|          | /codon_start=1                                             |
|          | /product="ovalbumin"                                       |
|          | /protein_id="CAA23716.1"                                   |
|          | /db_xref="GI:808974"                                       |
|          | /db_xref="GOA:P01012"                                      |
|          | /db_xref="PDB:1JTI"                                        |
|          | /db_xref="PDB:10VA"                                        |
|          | /db_xref="PDB:1P1Z"                                        |
|          | /db_xref="PDB:1UHG"                                        |
|          | /db_xref="PDB:1VAC"                                        |
|          | /db_xref="UniProtKB/Swiss-Prot:P01012"                     |
|          | /translation="MGSIGAASMEFCFDVFKELKVHHANENIFYCPIAIMSALAMVYL |
|          | GAKDSTRTQINKVVRFDKLPGFGDSIEAQCGTSVNVHSSLRDILNQITKPNDVYSFSL |
|          | ASRLYAEERYPILPEYLQCVKELYRGGLEPINFQTAADQARELINSWVESQTNGIIRN |
|          | VLQPSSVDSQTAMVLVNAIVFKGLWEKAFKDEDTQAMPFRVTEQESKPVQMMYQIGLF |

# 転写因子結合部位の予測

- PLACEを使って、プロモーターのシス配列を探そう。
- シス配列:シス配列:プロモーター中で発現に影響を与える 短い塩基配列

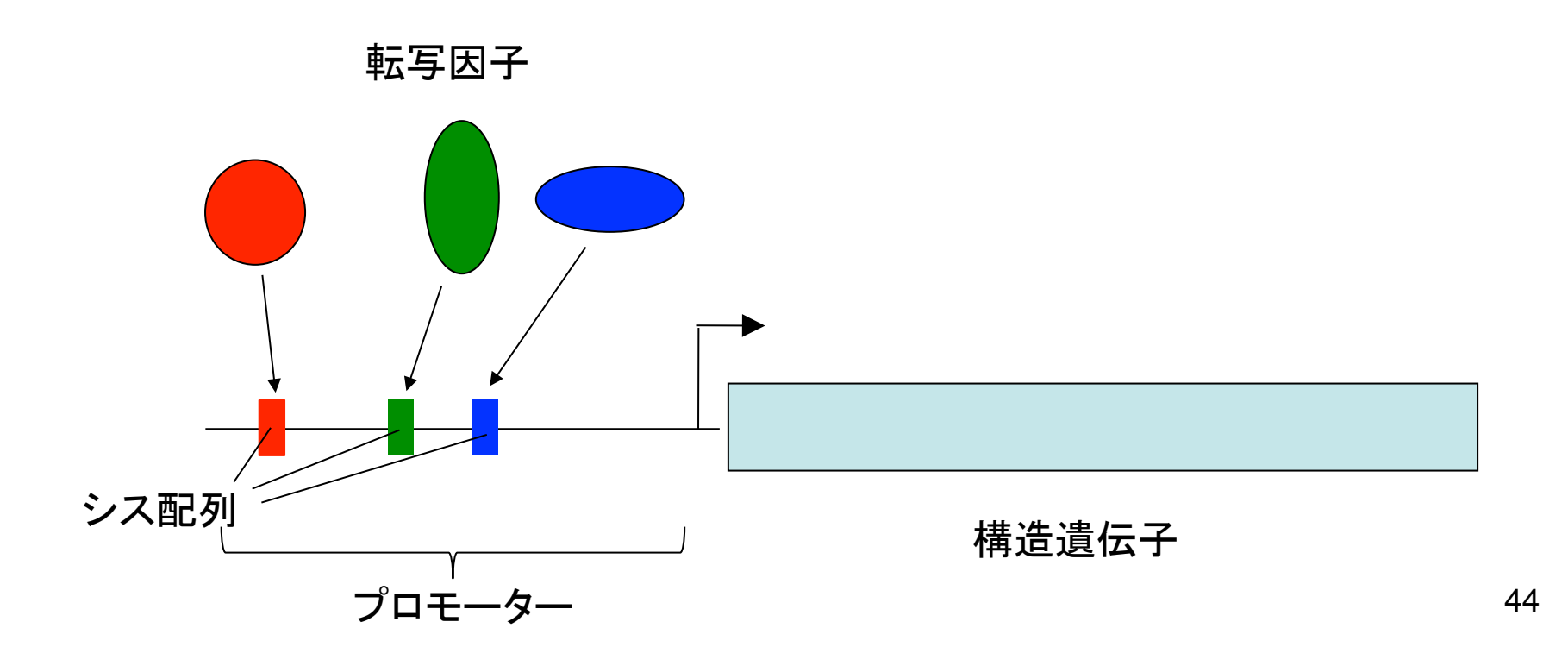

## PLACEにアクセスする

(A Database of Plant Cis-acting Regulatory DNA Elements) http://www.dna.affrc.go.jp/PLACE/

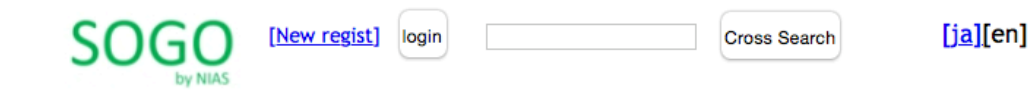

#### New PLACE A Database of Plant Cis-acting Regulatory DNA Elements

PLACE is a database of motifs found in plant cis-acting regulatory DNA elements, all from previously published reports. It covers vascular plants only (But since April 2006, we changed the policy. See the release note for PLACE 26.0). In addition to the motifs originally reported, their variations in other genes or in other plant species reported later are also compiled. The PLACE database also contains a brief description of each motif and relevant literature with PubMed ID numbers. DDBJ/EMBL/GenBank nucleotide sequence databases accession numbers will be also included. See 'sample record'. List of entries can be found in 'place.dat'.

Paste a FASTA format sequence, please.

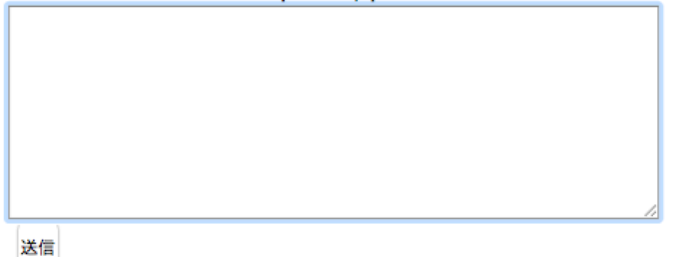

Data file of Plant Cis-acting Regulatory DNA Elements: place.dat place.seq (30.0, 469 entries, Jan.8, 2007, © Kenichi Higo)

If you use this data file in published research, please cite: Higo, K., Y. Ugawa, M. Iwamoto and T. Korenaga (1999) Plant cis-acting regulatory DNA elements (PLACE) database. Nucleic Acids Res. 27 (1): 297-300.

©2011-2015 National Institute of Agrobiological Sciences 234600

# 演習:使い方

- Wheat histone H4 geneのプロモーターを調べる
- DNAデータよりプロモーター部分を選択する。
- Featuresをみると、mRNAが669からとなっている。 $\rightarrow$ 1-668をプロモーターとする。
- 1から668の配列をコピーする。
- DNA配列をボックスにペーストする。
- submitボタンで検索開始。

## 遺伝子の構造 転写を制御するプロモーター領域

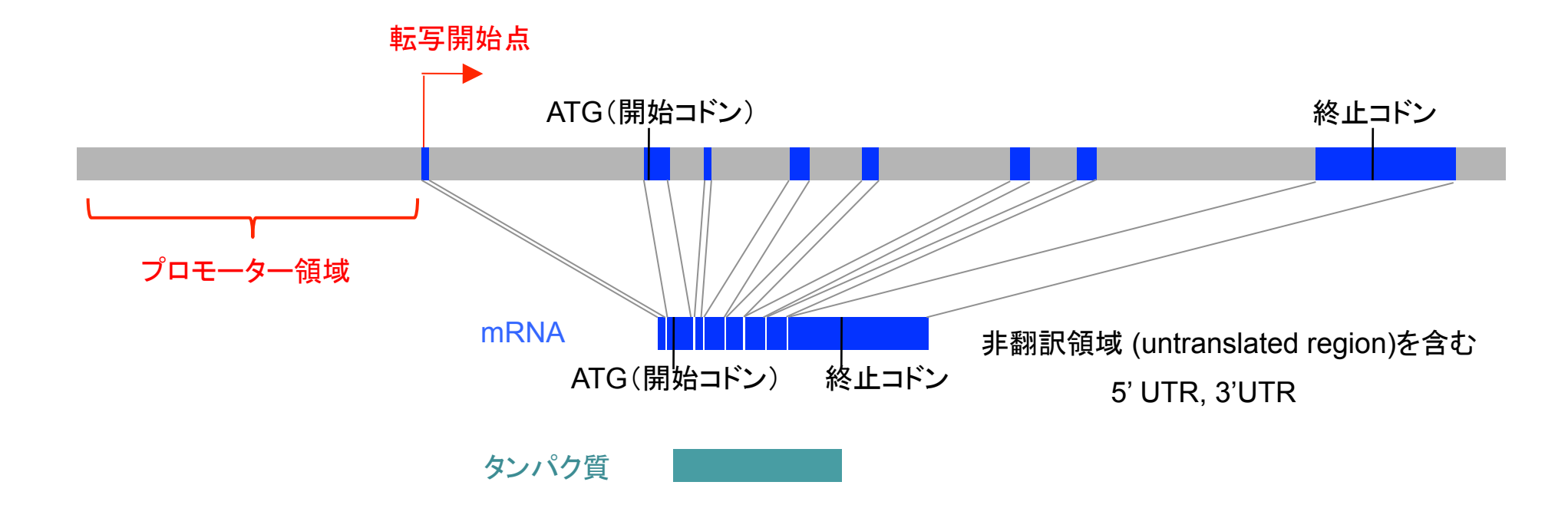

### コムギのヒストンH4遺伝子のプロモーター領域の配列をコピー

mRNA

CDS

[

| <pre>/mol_type="genomic DNA" /db_xref="taxon:4565"</pre>   |
|------------------------------------------------------------|
| 669>1200                                                   |
| /product= messenger RNA"                                   |
| 7361047                                                    |
| /note="unnamed protein product; histone H4"                |
| /codon_start=1                                             |
| /protein_id="CAA24924.1"                                   |
| /db_xref="GI:21795"                                        |
| /db_xref="GOA:P62785"                                      |
| /db_xref="InterPro:IPR001951"                              |
| /db_xref="InterPro:IPR007125"                              |
| /db_xref="InterPro:IPR009072"                              |
| /db_xref="InterPro:IPR019809"                              |
| /db_xref="UniProtKB/Swiss-Prot:P62785"                     |
| /translation="MSGRGKGGKGLGKGGAKRHRKVLRDNIQGITKPAIRRLARRGGV |
| KRISGLIYEETRGVLKIFLENVIRDAVTYTEHARRKTVTAMDVVYALKRQGRTLYGFG |
| G"                                                         |

#### ORIGIN

| 1    | aagcttgaaa | tcggtattct     | ggttggttgc | ctctgataag | cacgagatgg   | gctcggggat |  |
|------|------------|----------------|------------|------------|--------------|------------|--|
| 61   | gtcaataagc | tcgttcagtt     | acacaaacag | tactgtacat | cagtgctgga   | agtgctcgtt |  |
| 121  | cagttaagtt | tctagcacca     | attacctgac | cgccaagcta | ttacatgtaa   | ttattgtaac |  |
| 181  | gtgttatctg | aatgcttgaa     | tcctaaaaaa | gtgaactcca | gtaagcgatg   | aaaaatgagt |  |
| 241  | atagcagtca | ctgcattcga     | gcaagtttcc | tgtagattat | cttcagatct   | ccagaacagt |  |
| 301  | taggatgaag | gaataataat     | cagtcattgg | aggacatgca | acagcaatgg   | agcaagtata |  |
| 361  | tccaattaac | ttaatattct     | cccacataaa | aaatctcacc | aaccatttaa   | aaaaaaaaaa |  |
| 421  | aaaaaaaaat | cccaaaaata     | caacaccaaa | cccacaccca | саасссаааа   | atttcaaact |  |
| 481  | accaccacaa | ctctaaccca     | acccaccaaa | ccaccaatcc | aatctctcaa   | ccacatcacc |  |
| 541  | aatccacaac | atctctcccc     | coontcocco | tctcaaccat | ccactccatc   | cacatecoac |  |
| 601  | 0000000000 | cacctcctcc     | aacctctcaa | cccctttaaa | acaccettea   | ccccacccaa |  |
| 001  | ggeugeeueu |                | uucccccgu  | ceceecuug  | ucyceeeeg    | ceccucecuy |  |
| 661  | caaatcacag | caccagacgc     | cacccaccac | cgttcctccc | atcccacact   | cgctcgcagc |  |
| 721  | tcgagatcgt | cggccatgtc     | cgggcgcggc | aagggaggca | agggcctagg   | caagggcggc |  |
| 781  | gccaagcgcc | accggaaggt     | cctccgcgat | aacatccagg | gcatcaccaa   | gccggcgatc |  |
| 841  | cggcggctgg | cgcggcgggg     | cggcgtgaag | cgcatctcgg | ggctcatcta   | cgaggagacc |  |
| 901  | cacaacatac | tcaagatctt     | cctcgagaac | atcatccaca | atgccgtcac   | ctacaccgag |  |
| 961  | cacacccacc | acaaaaccat     | caccaccata | aacatcatct | acacactcaa   | acaccaaaac |  |
| 1021 | cacaccctct | acaacttcaa     | caactaaaaa | ccaaccaacc | aacaaaaatc   | actettate  |  |
| 1001 |            | act to coo coo |            |            | at the atter |            |  |
| 1001 | yccycctgca | guttttagaa     | geeegaegaa | geeegactt  | gtttugttcg   | CLULLECETE |  |
| 1141 | tgtagtttga | actcaatcgt     | ggaacaaagt | tattcgcata | tattgttgga   | aatgaagctt |  |

## Search boxにペースト

)GO [New regist]

Cross Search

[ja][en]

#### New PLACE A Database of Plant Cis-acting Regulatory DNA Elements

login

PLACE is a database of motifs found in plant cis-acting regulatory DNA elements, all from previously published reports. It covers vascular plants only (But since April 2006, we changed the policy. See the release note for PLACE 26.0). In addition to the motifs originally reported, their variations in other genes or in other plant species reported later are also compiled. The PLACE database also contains a brief description of each motif and relevant literature with PubMed ID numbers. DDBJ/EMBL/GenBank nucleotide sequence databases accession numbers will be also included. See 'sample record'. List of entries can be found in 'place.dat'.

#### Paste a FASTA format sequence, please.

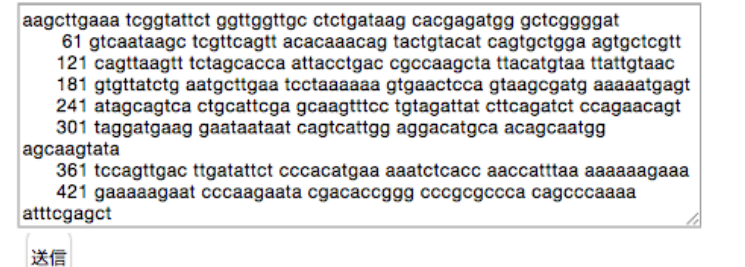

Data file of Plant Cis-acting Regulatory DNA Elements: place.dat place.seg (30.0, 469 entries, Jan.8, 2007, © Kenichi Higo)

If you use this data file in published research, please cite: Higo, K., Y. Ugawa, M. Iwamoto and T. Korenaga (1999) Plant cis-acting regulatory DNA elements (PLACE) database. Nucleic Acids Res. 27 (1): 297-300.

©2011-2015 National Institute of Agrobiological Sciences 234603

### 結果の表示(1)

668 base pairs

```
(+) = Current Strand
 (-) = Opposite Strand
1
       AAGCTTGAAAATCGGTATTCTGGTTGGTTGCCTCTGATAAGCACGAGATGG
               (-) ARR1AT S000454 9 NGATT
                     (+) -10PEHVPSBD <u>S000392</u> 15 TATTCT
                           (-) MYBPLANT S000167 21 MACCWAMC
                           (-) MYBPZM S000179 21 CCWACC
                           (-) BOXLCOREDCPAL S000492 21 ACCWWCC
                             (-) REALPHALGLHCB21 S000362 23 AACCAA
                                          (+) GATABOX S000039 35 GATA
                                          (+) IBOX S000124 35 GATAAG
                                          (+) IBOXCORE S000199 35 GATAA
                                               (+) RHERPATEXPA7 S000512 40 KCACGW
                                                       (+) SITEIIATCYTC S000474 48 TGGGCY
51
       GCTCGGGGATGTCAATAAGCTCGTTCAGTTACACAAACAGTACTGTACAT
                (+) BIHD1OS S000498 60 TGTCA
                 (-) WBOXATNPR1 S000390 61 TTGAC
                 (-) WRKY710S S000447 61 TGAC
                   (+) CAATBOX1 S000028 63 CAAT
                                (-) MYB2AT S000177 76 TAACTG
                                (-) MYB2CONSENSUSAT S000409 76 YAACKG
                                (+) MYBCORE S000176 76 CNGTTR
                                              (-) CACTFTPPCA1 S000449 89 YACT
                                               (-) CURECORECR S000493 90 GTAC
                                               (+) CURECORECR S000493 90 GTAC
                                                (+) CACTFTPPCA1 S000449 91 YACT
                                                    (-) CURECORECR S000493 95 GTAC
                                                    (+) CURECORECR S000493 95 GTAC
101
       CAGTGCTGGAAGTGCTCGTTCAGTTAAGTTTCTAGCACCAATTACCTGAC
        (-) CACTFTPPCA1 S000449 102 YACT
                 (-) CACTFTPPCA1 S000449 111 YACT
                           (-) MYB2AT S000177 121 TAACTG
                           (-) MYB2CONSENSUSAT S000409 121 YAACKG
                           (+) MYBCORE S000176 121 CNGTTR
                                    (-) POLLENILELAT52 S000245 129 AGAAA
                                             (+) CCAATBOX1 S000030 138 CCAAT
                                              (+) CAATBOX1 S000028 139 CAAT
                                                (-) GT1CONSENSUS <u>S000198</u> 141 GRWAAW
                                                     (+) WBOXNTCHN48 S000508 146 CTGACY
                                                      (+) WRKY710S S000447 147 TGAC
                                                      (+) WBOXNTERF3 S000457 147 TGACY
```

151 CGCCAAGCTATTACATGTAATTATTGTAACGTGTTATCTGAATGCTTGAA

## 結果の表示(2)

| Factor or Site Name | Loc.(Str.) Si   | .gnal Sequence SITE # |
|---------------------|-----------------|-----------------------|
| ARRIAT              | 9 (-) NGATT     | S000454               |
| -10PEHVPSBD         | 15 (+) TATTCT   | <u>\$000392</u>       |
| MYBPLANT            | 21 (-) MACCWAMC | <u>S000167</u>        |
| MYBPZM              | 21 (-) CCWACC   | <u>S000179</u>        |
| BOXLCOREDCPAL       | 21 (-) ACCWWCC  | <u>S000492</u>        |
| REALPHALGLHCB21     | 23 (-) AACCAA   | <u>S000362</u>        |
| GATABOX             | 35 (+) GATA     | <u>\$000039</u>       |
| IBOX                | 35 (+) GATAAG   | <u>S000124</u>        |
| IBOXCORE            | 35 (+) GATAA    | <u>S000199</u>        |
| RHERPATEXPA7        | 40 (+) KCACGW   | <u>S000512</u>        |
| SITEIIATCYTC        | 48 (+) TGGGCY   | <u>S000474</u>        |
| BIHDIOS             | 60 (+) TGTCA    | <u>S000498</u>        |
| WBOXATNPR1          | 61 (-) TTGAC    | <u>\$000390</u>       |
| WRKY710S            | 61 (-) TGAC     | <u>S000447</u>        |
| CAATBOX1            | 63 (+) CAAT     | <u>\$000028</u>       |
| MYB2AT              | 76 (-) TAACTG   | <u>S000177</u>        |
| MYB2CONSENSUSAT     | 76 (-) YAACKG   | <u>S000409</u>        |
| MYBCORE             | 76 (+) CNGTTR   | <u>S000176</u>        |
| CACTFTPPCA1         | 89 (-) YACT     | <u>S000449</u>        |
| CURECORECR          | 90 (-) GTAC     | <u>S000493</u>        |
| CURECORECR          | 90 (+) GTAC     | <u>S000493</u>        |
| CACTFTPPCA1         | 91 (+) YACT     | <u>S000449</u>        |
| CURECORECR          | 95 (-) GTAC     | <u>S000493</u>        |
| CURECORECR          | 95 (+) GTAC     | <u>S000493</u>        |
| CACTFTPPCA1         | 102 (-) YACT    | <u>S000449</u>        |
| CACTFTPPCA1         | 111 (-) YACT    | <u>S000449</u>        |
| MYB2AT              | 121 (-) TAACTG  | <u>S000177</u>        |
| MYB2CONSENSUSAT     | 121 (-) YAACKG  | <u>S000409</u>        |
| MYBCORE             | 121 (+) CNGTTR  | <u>S000176</u>        |
| POLLEN1LELAT52      | 129 (-) AGAAA   | <u>S000245</u>        |
| CCAATBOX1           | 138 (+) CCAAT   | <u>\$000030</u>       |
| CAATBOX1            | 139 (+) CAAT    | <u>S000028</u>        |
| GT1CONSENSUS        | 141 (-) GRWAAW  | <u>S000198</u>        |
| WBOXNTCHN48         | 146 (+) CTGACY  | <u>\$000508</u>       |
| WDKY710C            | 147 (+) 0000    | 0000447               |

### 結果の表示(3)

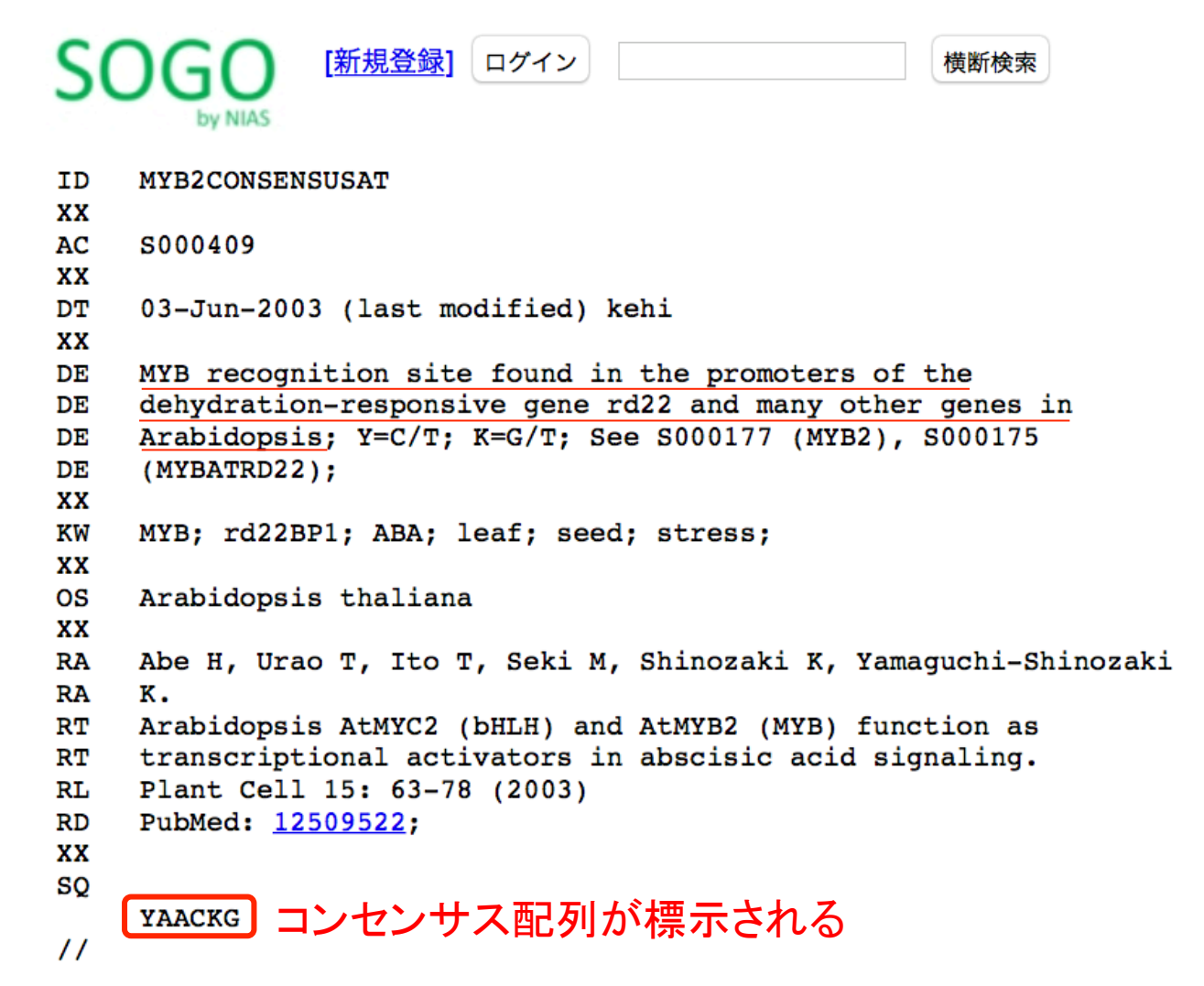

[ja][en]

国際塩基配列データベースで使用する核酸コード

| シンボル | 意味               | 説明                            |
|------|------------------|-------------------------------|
| а    | а                | adenine                       |
| С    | С                | cytosine                      |
| g    | g                | guanine                       |
| t    | t                | thymine in DNA; uracil in RNA |
| m    | a or c           | amino                         |
| r    | a or g           | purine                        |
| w    | a or t           |                               |
| S    | c or g           |                               |
| У    | c or t           | pyrimidine                    |
| k    | g or t           | keto                          |
| v    | a or c or g      | not t                         |
| h    | a or c or t      | not g                         |
| d    | a or g or t      | not c                         |
| b    | c or g or t      | not a                         |
| n    | a or c or g or t | any                           |

53

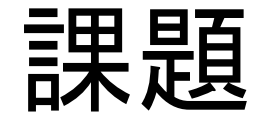

- シロイヌナズナ(Arabidopsis thaliana)のACT2遺伝 子のプロモーター配列を調べてみる。
   (配列はリンク集にあります。)
- 推定されるTATA boxのうち、転写開始点に最も近いものの配列とポジション、ストランド(+/-)についてメールの本文にまとめて提出。
- 講義4課題4